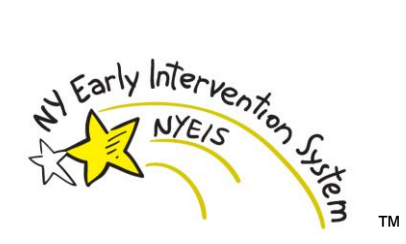

# NYEIS

## New York State Department of Health

Center for Community Health

Bureau of Early Intervention

## 837 Health Care Claim Professional Companion Guide

HIPAA 005010X222A1 837: Health Care Claim: Professional

Version: 1.13

Published: 6/14/2016

The New York State Department of Health retains title and copyright of this Companion Guide. The Companion Guide must not be published.

© 2010 NYS Department of Health Copyright New York State Department of Health

## This page intentionally left blank

#### Version 1.0 Original Published 04/07/2010

Version 1.1 Published 07/14/2010

- Reference to the data element SV505 on page 10 was removed.
- Reference to the instruction for Loop 2300 "The sum of all service lines" enhanced with the addition of "for this claim".

Version 1.2 Published 09/07/2010.

- Reference to the data element REF02 for Loop 2300 was modified to require capability to accept a maximum field width of up to 30.
- Reference to the data element HI01 2 for Loop 2300 was included to specify that decimal points in ICD-9 codes are assumed. ICD-9 codes should be transmitted without the decimal points.

Version 1.3 Published 10/12/2010

- Reference to the data element CLM09 for Loop 2300 was modified to read 'Must use "Y"'.
- Reference to the data element CLM10 for Loop 2300 was modified to read 'Must use "B".

#### Version 1.4 Published 12/20/2010

- Reference to the data element ST02 was removed.
- Reference to the data element BHT03 was added.

Version 1.5 Published 11/10/2011

- Moved Version Control to Page 1
- Companion Guide Contact Information changed from "Center for Community Health's Office of Information Technology and Project Management" to "Public Health Informatics and Project Management Office at 518-473-4959"
- Updated Table of Contents page numbers
- Added comment for Data Element ISA13 of the Interchange Control Header "This value must be unique for each submission from a provider"
- Updated Data Element Name for NM103 (Loop 1000B) to read "Name Last or Organization Name"
- Corrected Data Element Name for NM108 (Loop 2010BA) to read "Identification Code Qualifier"
- Removed "Claim Frequency Type Code" from the Comments section for CLM-05 (Loop 2300)
- Added Data Element DTP02 Date Time Period Format Qualifier (Lop 2300): Use "D8" CCYYMMDD
- Added Data Element DTP03 Date Time Period (Loop 2300): "Enter one claim date.
- Added comment to NM108 (Loop 2310B) to read "If the National Provider Identifier (NPI) for the
  rendering provider is available and is being reported in NM109 of this loop, then enter "XX". If the
  provider's NPI is not available and the Employer Identification Number (EIN) for the rendering
  provider is being reported in NM109 of this loop, then enter "24". If neither the NPI nor the EIN is
  available and the Social Security Number (SSN) for the rendering provider is being reported in
  NM109 of this loop, then enter "34"."
- Changed comment for DTP03 (Loop 2400) to read "Enter one service date. This date must be the same for all service lines included in the claim (Loop 2300)."
- Added comment for NTE02 (Loop 2400): "**Do not use special characters (i.e. ":")**." and "All service coordination provided on the same day must be reported on one claim and each encounter of service coordination for that day must be reported on separate service lines"
- Added Appendix B "Provider Electronic Claiming Summary"

Version 1.6 Published 02/17/2012

- Added note under General Information defining segment terminators and data delimiters.
- Deleted Transmission Type Identification (REF) Loop,
- Added note for NTE02 in Loop 2300. "For Evaluations this data element is not required."
- Deleted Codes '24' and '34' for NM108 in Loop 2310B.
- NM109 is limited to NPI number in Loop 2310B.
- Added REF01 and REF02 to 2310B along with notes on how to use the new REF segment in the 2310B Loop to hold a rendering providers State ID or NYEIS employee reference #.
- Service Facility Location has changed from Loop 2310D to Loop 2310C
- Deleted Code 'FA' for NM101 in loop 2310C
- Service Provider Name has changed from Loop 2310E to Loop 2310D
- Added REF01 and REF02 to 2310D along with notes on how to use the new REF segment in the 2310D Loop to hold a rendering providers State ID or NYEIS employee reference #.
- Change date format from CCYYMMDD to YYYYMMDD

| Version 1.7 Published 04/02/2012                                                                                                    |
|----------------------------------------------------------------------------------------------------|
| <ul> <li>General Information, second bullet changed to read "NYEIS will only accept one Functional Group</li> </ul>                                                                                                    |
| Header/Functional Group Trailer (GS/GE) envelope."                                                                                                    |
| General Information, third bullet changed to read "NYEIS will only accept one Transaction Set                                                                                                    |
| Header / Iransaction Set Trailer (ST/SE)."                                                                                                    |
| ISA16 Component Element Separator was changed to read "Use ":""                                                                                                    |
| <ul> <li>Note on using the Segment Terminator following ISA16 was added and reads "Use "~". Insert a Tilde<br/>immediately following ISA16 was added and reads "Use "~".</li> </ul>                                       |
| Infinediately following ISA to.                                                                                                    |
| • 2510B Loop. Replaced the rendening providers State ID of NTEIS employee reference number as                                                                                                    |
| (SSN).                                                                                                    |
| Receive 835 Remittance - Pg 21, 3 <sup>rd</sup> paragraph. Changed the 835 file naming convention to read:                                                                                                    |
| "The 835 naming convention will be '835', followed by the amount of the 835, followed by the date                                                                                                    |
| associated with the 835, followed by the Control Number of the 835." An example of a new filename                                                                                                    |
| follows the above wording.                                                                                                    |
| Replaced "Tips for Reading the 997 Functional Acknowledgement File" in Appendix B with "Tips for                                                                                                    |
| Reading the 999 Functional Acknowledgement File".                                                                                                    |
| Version 1.8 Published 04/27/2012                                                                                                    |
| <ul> <li>2000C Loop: Added Loop with note indicating that a Patient Hierarchical Level (Loop 2000C) should<br/>not be included in the file because the shild/patient is identified in 2010BA NIM100.</li> </ul>           |
| 2200 Loop: Removed DTP02 and DTP03 from the Claim Information (Loop 2200)                                                                                                    |
| <ul> <li>2300 Loop: Added the following wording at the top of the 2310B Loop: "The actual rendering</li> </ul>                                                                                                    |
| provider must be reported at the claim level (2310B loop) and not at the service line level (2420A                                                                                                    |
| loop)."                                                                                                    |
| • 2310B Loop: Changed wording from "If the rendering provider's NPI is not available leave NM108                                                                                                    |
| and NM109 blank" to "If the rendering provider's NPI is not available do not send NM108 and                                                                                                    |
| NM109".                                                                                                    |
| 2310D Loop: Replaced the supervising provider's State ID or NYEIS employee reference number as                                                                                                    |
| the Secondary Identifier with the Employer Identification Number (EIN) or Social Security Number                                                                                                    |
| (SSN).<br>2010D Lease Demonstration "The second ising any ideals Otate ID on NV(EIO angulares of formation)                                                                                                    |
| <ul> <li>2310D Loop: Removed wording The supervising provider's state ID of NYEIS employee reference</li> <li>number entered here will be checked against the rendering provider's identifier in NVEIS. If the</li> </ul> |
| identifier does not match, the claim will be denied with "This provider does not exist on NYEIS"                                                                                                    |
| Version 1.9 Published 06/29/2012                                                                                                    |
| Removed Secondary Identifiers (SSN or EIN) as an option for providers.                                                                                                    |
| <ul> <li>2010AA Loop: NM108 - Must use 'XX'.</li> </ul>                                                                                                    |
| 2010AA Loop: NM109 - Enter the National Provider Identifier (NPI) of the Billing Provider.                                                                                                    |
| <ul> <li>2310B Loop: Removed references to REF01 and REF02 segments.</li> </ul>                                                                                                    |
| • 2310B Loop: NM108 – Must use 'XX'.                                                                                                    |
| • 2310B Loop: NM109 - Enter the National Provider Identifier (NPI) of the Rendering Provider.                                                                                                    |
| <ul> <li>2310D Loop: NM108 – Must use 'XX'.</li> </ul>                                                                                                    |
| 2310D Loop: NM109 - Enter the National Provider Identifier (NPI) of the Supervising Provider.                                                                                                    |
| Version 1.10 Published 09/27/2013                                                                                                    |
| General Service claims, Assistive Technology Device (ATD) claims and Respite claims must be                                                                                                    |
| Submitted in separate 83/P files.                                                                                                    |
| Version 1.11 Published //20/2015                                                                                                    |
| <ul> <li>ZSTUA LOOP. OPRA Releting Provider requirement added</li> <li>2210A Loop: NM101 Must optor "DNI" Deferring Provider for first iteration of this loop.</li> </ul>                                                 |
| <ul> <li>2310A Loop: NM102 - Must enter "1" - Person</li> <li>2310A Loop: NM102 - Must enter "1" - Person</li> </ul>                                                                                                    |
| <ul> <li>2310A Loop: NM102 - Must enter the last name or organization name</li> </ul>                                                                                                    |
| 2310A Loop: NM108 - Must use 'XX'                                                                                                    |
| 2310A Loop: NM109 - Must enter the National Provider Identifier (NPI) of the Billing Provider.                                                                                                    |
|                                                                                                    |

Version 1.12 Published 9/04/2015

- ICD-10 diagnosis codes are now accepted by NYEIS.
- 2300 Loop: Added data element HI01 01 to identify the proper code list qualifier to use for submitting ICD-10 diagnosis codes versus ICD-9 diagnosis codes. Added segments HI02, HI03, and HI04. Included text to note how many diagnosis codes are supported by NYEIS.
- Updated the text of F-File errors related to ICD codes to remove ICD9-specific text and make them generic for all versions of ICD codes.

Version 1.13 Published 6/14/2016 • Minor updates

### **Table of Contents**

| Table of Contents                                                                  | i        |
|------------------------------------------------------------------------------------|----------|
| Introduction                                                                       | 1<br>1   |
| Enrollment                                                                         | 1        |
| Segments                                                                           | 3        |
| Interchange Control Header (ISA)                                                   | 3        |
| Functional Group Header                                                            | 4        |
| Transaction Set Header (ST)                                                        | 4        |
| Beginning of Hierarchical Transaction (BHT)                                        | 5        |
| Submitter Name Loop 1000A                                                          | 5        |
| Receiver Name (Loop 1000B)                                                         | 6        |
| Billing Provider Name (Loop 2010A)                                                 | 6        |
| Subscriber Hierarchical Level (Loop 2000B)                                         | 6        |
| Subscriber Name (Loop 2010B)                                                       | 7        |
| Payer Name (Loop 2010BB)                                                           | 7        |
| Patient Hierarchical Level (Loop 2000C)                                            | 7        |
| Claim Information (Loop 2300)                                                      | 8        |
| Referring Provider Name (Loop 2310A)                                               | 11       |
| Rendering Provider Name (Loop 2310B)                                               | 12       |
| Service Facility Location (Loop 2310C)                                             | 12       |
| Supervising Provider Name (Loop 2310D)                                             | 13       |
| Other Subscriber Information (Loop 2320)                                           | 13       |
| Service Line (Loop 2400)                                                           | 14       |
| Appendix A                                                                         | 15       |
| County Codes                                                                       | 15       |
| Appendix B<br>Upload the 837P Claim File to NYEIS                                  | 17<br>17 |
| Check the Status of the Uploaded 837P Claim File by Reviewing the Response File(s) | 17       |
| Step One – The 999 Functional Acknowledgement Response                             | 17       |
| Step Two – The F-File Response                                                     | 18       |
| How to Access the Response Files                                                   | 18       |

| Receive 835 Remittance                                       |
|--------------------------------------------------------------|
| Tips for Reading the 999 Implementation Acknowledgement File |
| 999 Legend for the IK3 and IK4 segments22                    |
| Tips for Reading the F-File Response File2                   |
| F-File Error Guidance                                        |
| Check for Early Intervention Claiming Errors                 |

### Introduction

The attached 837 Professional Companion Guide provides the specifics for submitting provider Early Intervention service claims to the New York Early Intervention System (NYEIS).

The Companion Guide must be used in conjunction with "Washington Publishing Company's Combined 005010X222 & 005010X222A1 837 Health Care Claim: Professional". This document may be found at:

http://www.wpc-edi.com/

#### **General Information**

- NYEIS will only accept one Interchange Control Header/Interchange Control Trailer (ISA/IEA) envelope.
- NYEIS will only accept one Functional Group Header/Functional Group Trailer (GS/GE) envelope.
- NYEIS will only accept one Transaction Set Header /Transaction Set Trailer (ST/SE) envelope.
- No more than 5,000 claims can be submitted within the ST/SE envelope.
- Currently NYEIS is only supporting the 837 Professional transaction set.
- NYEIS is not currently supporting electronic adjustments or replacements to previously submitted claims.
- Transportation and respite services are not supported in the 837 Professional transaction set.
- Record time in 24-hour clock time as follows: HHMM, where HH=hours (00-23) and MM= minutes (00-59).
- Delimiters to be used in the EDI file:
  - 1) Segment Terminator, use a tilde "~"
  - 2) Data Element Delimiter, use an asterisk "\*"
  - 3) Repetition Separator, use a carat "^"
  - 4) Component Element Delimiter, use a colon ":"
- EDI files should not contain any cr/lf characters.
- The EDI file name should not contain any special characters. Only letters, numbers and underscores should be used. Periods should only be used once, right before the file extension (e.g. Filename.edi).

#### Enrollment

To enroll for submitting your claims electronically, logon to the Health Commerce System (HCS):

- Select the My Content button on the Top Menu Bar of the HCS Portal page, and then select Documents by Group.
- Click on the link for your appropriate group from the My Groups section (e.g., LHD, Health Care)
  - If you do not see your Group in the drop down, click the View All Document Groups link. Select the green '+' next to your group.
- Select the "Family and Community Health" link from the Document Groups section
- Select the "Early Intervention" link from the Document Groups section
- Select the "NYEIS" link from the Document Groups section.
  - Click on 'Add to Fav' at the end of this displayed path to more easily access the NYEIS Document Group from HCS Home.
- Select the "Provider Electronic Claiming" folder

• Download the "Procedures to Request Electronic Claiming" and the "Request to Submit Electronic Claims" documents and follow the instructions.

If you have questions, please e-mail <u>NYEIS@health.ny.gov</u>.

### Segments

### Interchange Control Header (ISA)

### Interchange Control Header (ISA)

| <u>Data</u><br>Element | Data Element Name                     | Comments                                                                                                    |
|------------------------|---------------------------------------|----------------------------------------------------------------------------------------------------|
| ISA01                  | Author Information Qualifier          | Must use "00".                                                                                                    |
| ISA03                  | Security Information Qualifier        | Must use "00".                                                                                                    |
| ISA05                  | Interchange ID Qualifier              | Must use "ZZ".                                                                                                    |
| ISA06                  | Interchange Sender ID                 | Provider or Clearinghouse Electronic<br>Transmitter Identification Number (ETIN),<br>defined in Trading Partner Agreement. |
| ISA07                  | Interchange ID Qualifier              | Must use "ZZ".                                                                                                    |
| ISA08                  | Interchange Receiver ID               | Must use "NYEIS".                                                                                                    |
| ISA09                  | Interchange Date                      | Format: YYMMDD.                                                                                                    |
| ISA10                  | Interchange Time                      | Format: HHMM.                                                                                                    |
| ISA11                  | Repetition Separator                  | Must use "^".                                                                                                    |
| ISA12                  | Interchange Control Version<br>Number | Must use "00501".                                                                                                    |
| ISA13                  | Interchange Control Number            | Must be identical to IEA02. This value must be unique for each transmission from a provider.                               |
| ISA15                  | Usage Indicator                       | Use "T" for Test or "P" for Production.                                                                                    |
| ISA16                  | Component Element<br>Separator        | Use ":".                                                                                                    |
|                        | Segment Terminator                    | Use "~". Insert a Tilde immediately following ISA16.                                                                       |

### **Functional Group Header**

### Functional Group Header (GS)

| <u>Data</u><br>Element | Data Element Name                           | Comments                                                                |
|------------------------|---------------------------------------------|-------------------------------------------------------------------------|
| GS01                   | Functional Identifier Code                  | Must use "HC".                                                          |
| GS02                   | Application Sender's Code                   | Provider or Clearinghouse (ETIN), defined in Trading Partner Agreement. |
| GS03                   | Application Receiver's Code                 | Must use "NYEIS".                                                       |
| GS04                   | Date                                        | Format: YYYYMMDD.                                                       |
| GS05                   | Time                                        | Format: HHMM.                                                           |
| GS06                   | Group Control Number                        | Must be identical to GE02.                                              |
| GS08                   | Version/Release/Industry<br>Identifier Code | Must use "005010X222A1".                                                |

### **Transaction Set Header (ST)**

| Transaction Set Header (ST) |                                    |                                      |
|-----------------------------|------------------------------------|--------------------------------------|
|                             | Create a separate ST-SE loop for   | or each Municipality being submitted |
| <u>Data</u><br>Element      | Data Element Name                  | <u>Comments</u>                      |
| ST01                        | Transaction Set Identifier<br>Code | Must use "837".                      |

### **Beginning of Hierarchical Transaction (BHT)**

| <u>Data</u><br>Element | Data Element Name        | Comments                                                                                                    |
|------------------------|--------------------------|----------------------------------------------------------------------------------------------------|
| BHT03                  | Reference Identification | Enter the invoice number for this ST-SE envelope.                                                                                                    |
|                        |                          | If Loop 2010AB is present, the invoice<br>number must be unique from all previous<br>invoice numbers submitted for the<br>provider identified in Loop 2010AB<br>including previous invoice numbers<br>submitted using 837's, or entered directly<br>into NYEIS or KIDS. |
|                        |                          | If Loop 2010AB is NOT present, the invoice number must be unique from all previous invoice numbers submitted for the provider identified in Loop 2010AA including previous invoice numbers submitted using 837's, or entered directly into NYEIS or KIDS.               |
| BHT06                  | Transaction Type Code    | NYEIS will only accept "CH".                                                                                                    |

#### Beginning of Hierarchical Transaction (BHT)

### Submitter Name Loop 1000A

| Submitter Name (Loop 1000A) |                                   |                                                                                                    |  |
|-----------------------------|-----------------------------------|----------------------------------------------------------------------------------------------------|--|
| <u>Data</u><br>Element      | Data Element Name                 | Comments                                                                                                    |  |
| NM109                       | Identification Code               | Your Electronic Transmitter Identification<br>Number (ETIN), established by Trading<br>Partner agreement with NYEIS, must be<br>entered here. |  |
| PER03                       | Communication Number<br>Qualifier | Use "EM", "FX", or "TE".                                                                                                    |  |

### **Receiver Name (Loop 1000B)**

| Receiver Maine (LUUP 1000D) |
|-----------------------------|
|-----------------------------|

| <u>Data</u><br>Element | Data Element Name                 | Comments                                                                  |
|------------------------|-----------------------------------|---------------------------------------------------------------------------|
| NM103                  | Name Last or Organization<br>Name | Must use Municipality's name + "- Early<br>Intervention"; see Appendix A. |
| NM109                  | Identification Code               | The Municipality's County Code is entered here; see Appendix A.           |

#### **Billing Provider Name (Loop 2010AA)**

| Billing Provider Name (Loop 2010AA) |                               |                                                                                                    |
|-------------------------------------|-------------------------------|----------------------------------------------------------------------------------------------------|
| <u>Data</u><br><u>Element</u>       | Data Element Name             | Comments                                                                                                    |
| NM108                               | Identification Code Qualifier | Must use "XX".                                                                                                    |
| NM109                               | Identification Code           | Enter the National Provider Identifier<br>(NPI) of the Billing Provider. The billing<br>provider NPI entered here will be<br>checked against the billing provider's NPI<br>in NYEIS. If the NPI does not match, an<br>F-File error will be generated for the file. |

### Subscriber Hierarchical Level (Loop 2000B)

| Subscriber Hierarchical Level (Loop 2000B) |                                              |                 |
|--------------------------------------------|----------------------------------------------|-----------------|
| <u>Data</u><br>Element                     | Data Element Name                            | <u>Comments</u> |
| SBR01                                      | Payer Responsibility<br>Sequence Number Code | Must use "P".   |
| SBR02                                      | Individual Relationship Code                 | Must use "18".  |

#### Subscriber Name (Loop 2010B)

#### Subscriber Name (Loop 2010BA)

For children with Medicaid Assistive Technology Device (ATD) claims, use Loop 2320.

| <u>Data</u><br>Element | Data Element Name             | <u>Comments</u>                             |
|------------------------|-------------------------------|---------------------------------------------|
| NM102                  | Entity Type Qualifier         | Must use "1" for Person.                    |
| NM108                  | Identification Code Qualifier | Must use "MI".                              |
| NM109                  | Identification Code           | Must use Child's NYEIS Reference<br>Number. |

#### Payer Name (Loop 2010BB)

| <u>Data</u><br>Element | Data Element Name             | <u>Comments</u>                                                    |
|------------------------|-------------------------------|--------------------------------------------------------------------|
| NM108                  | Identification Code Qualifier | Must use "PI".                                                     |
| NM109                  | Identification Code           | The Municipality's County Code is<br>entered here; see Appendix A. |

Paver Name (Loop 2010BB)

#### Patient Hierarchical Level (Loop 2000C)

#### Patient Hierarchical Level (Loop 2000C)

Do not include a Patient Hierarchical Level (Loop 2000C) in your files since the child/patient is identified in the 2010BA NM109 data element of the Subscriber Hierarchical Level. Subscriber information should be included in the Subscriber Hierarchical Level (Loop 2000B). Your claims will not be processed if the Subscriber information is not in the Subscriber Hierarchical Level.

### Claim Information (Loop 2300)

### Claim Information (Loop 2300)

| <u>Data</u><br>Element | Data Element Name                                                | <u>Comments</u>                                                                                                    |
|------------------------|------------------------------------------------------------------|----------------------------------------------------------------------------------------------------|
| CLM01                  | Claim Submitter's Identifier                                     | The claim number must be unique from<br>all previous claim numbers submitted for<br>the provider of record, including previous<br>claim numbers submitted using 837's, or<br>entered directly into NYEIS or KIDS. |
| CLM05-1                | Facility Code Value                                              | Must use one of the following values:<br>11 Office<br>12 Home<br>21 Inpatient Hospital<br>22 Outpatient Hospital<br>31 Skilled Nursing Facility<br>99 Other Unlisted Facility                                     |
| CLM05-3                | Claim Frequency Type Code                                        | Must use 1=Original or 8=Void. NYEIS is<br>not currently supporting electronic<br>adjustments or replacements to<br>previously submitted claims.                                                                  |
| CLM08                  | Yes/No Condition or<br>Response Code (Assignment<br>of Benefits) | Must be "N".                                                                                                    |
| CLM09                  | Release of Information Code                                      | Must use "Y".                                                                                                    |
| CLM10                  | Patient Signature Source<br>Code (This is a required<br>element) | Must use "P".                                                                                                    |
| REF01                  | Reference Identification<br>Qualifier                            | Must use "G1".                                                                                                    |
| REF02                  | Reference Identification                                         | Must report NYEIS Service Authorization<br>Number. Provider's system must be able<br>to accept a maximum field width of up to<br>30.                                                                              |
| NTE01                  | Note Reference Code                                              | Must use "ADD".                                                                                                    |

|           | Claim Information (I     | Loop 2300 Continued)                                                                                                    |
|-----------|--------------------------|----------------------------------------------------------------------------------------------------|
| NTE02     | Description              | For General Services report the visit type,<br>the visit begin time and the visit end time.<br>Visit types are: "CV1" = Regular Visit,<br>"CV2" = Make-up Visit, "CV3" = Co-Visit.<br>Format: Visit Type-HHMM-HHMM. Do<br>not use special characters (i.e. ":").<br>For Service Coordination, use Loop 2400<br>NTE02. |
|           |                          | For Evaluations this data element is not required.                                                                                                    |
| HI01      | Health Care Code Info.   | A diagnosis must be included on a claim                                                                                                    |
| HI01 - 01 | Code List Qualifier Code | Use "ABK" if HI01 - 02 is an ICD-10<br>diagnosis code.                                                                                                    |
|           |                          | Use "BK" if HI01 - 02 is an ICD-9 diagnosis code.                                                                                                    |
| HI01 - 02 | Industry Code            | Submit a diagnosis code in this data<br>element. Do not transmit the decimal point<br>in the diagnosis code. The decimal point is<br>assumed.                                                                                                    |
| HI02      | Health Care Code Info.   | An additional diagnosis code can be included on a claim                                                                                                    |
| HI02 - 01 | Code List Qualifier Code | Use "ABF" if HI02 - 02 is an ICD-10 diagnosis code.                                                                                                    |
|           |                          | Use "BF" if HI02 - 02 is an ICD-9 diagnosis code.                                                                                                    |
| HI02 - 02 | Industry Code            | Submit a diagnosis code in this data<br>element. Do not transmit the decimal point<br>in the diagnosis code. The decimal point is<br>assumed.                                                                                                    |
| HI03      | Health Care Code Info.   | An additional diagnosis code can be included on a claim                                                                                                    |

|                                                                                  | Claim Information (Loop 2300 Continued) |                                                                                                    |  |
|----------------------------------------------------------------------------------|-----------------------------------------|----------------------------------------------------------------------------------------------------|--|
| HI03 - 01                                                                        | Code List Qualifier Code                | Use "ABF" if HI03 - 02 is an ICD-10<br>diagnosis code.                                                                                        |  |
|                                                                                  |                                         | Use "BF" if HI03 - 02 is an ICD-9 diagnosis code.                                                                                             |  |
| HI03 - 02                                                                        | Industry Code                           | Submit a diagnosis code in this data<br>element. Do not transmit the decimal point<br>in the diagnosis code. The decimal point is<br>assumed. |  |
| HI04                                                                             | Health Care Code Info.                  | An additional diagnosis code can be included on a claim                                                                                       |  |
| HI04 - 01                                                                        | Code List Qualifier Code                | Use "ABF" if HI04 - 02 is an ICD-10 diagnosis code.                                                                                           |  |
|                                                                                  |                                         | Use "BF" if HI04 - 02 is an ICD-9 diagnosis code.                                                                                             |  |
| HI04 - 02                                                                        | Industry Code                           | Submit a diagnosis code in this data<br>element. Do not transmit the decimal point<br>in the diagnosis code. The decimal point is<br>assumed. |  |
| HI05 thru<br>HI12                                                                | Health Care Code Info.                  | Additional Diagnosis codes can be submitted but are not processed by NYEIS                                                                    |  |
| Use ICD 9 diagnosis codes for claims with date of service on or before 9/30/2015 |                                         |                                                                                                    |  |

Use ICD 9 diagnosis codes for claims with date of service on or before 9/30/2015
Use ICD 10 diagnosis codes for claims with date of service on or after 10/1/2015

#### **Referring Provider Name (Loop 2310A)**

#### **Referring Provider Name (Loop 2310A)**

This loop is required for all non-vendor based claims. Non-vendor based claims include General Service, Service Coordination, and Evaluation claims.

The actual referring provider must be reported at the claim level (2310A loop) and not at the service line level (2420F loop).

| <u>Data</u><br>Element<br>NM101 | <u>Data Element Name</u><br>Entity ID Code | <u>Comments</u><br>Must enter "DN" – Referring Provider                                                                                                    |
|---------------------------------|--------------------------------------------|----------------------------------------------------------------------------------------------------|
| NM102                           | Entity Type Qualifier                      | Must enter "1" – Person                                                                                                    |
| NM103                           | Name Last / Org Name                       | Must enter the last name or organizational name of the referring provider                                                                                                    |
| NM108                           | Identification Code Qualifier              | Must use "XX"                                                                                                    |
| NM109                           | Identification Code                        | Must enter the National Provider Identifier<br>(NPI) of the referring provider. The<br>referring provider NPI entered here will<br>have the following pre-adjudication edit<br>checks run against it: |
|                                 |                                            | <ul> <li>The referring provider NPI must be submitted with the claim</li> <li>The length of the NPI must be ten.</li> <li>The NPI must be numeric</li> </ul>                                          |

 The NPI must pass a checksum validation that is based on an established formula for NPIs

Any failed edit checks will result in the generation of an F-File error for the claim. See the related referring provider F-File error messages in the "Check for Early Intervention Claiming Errors" section of Appendix B.

#### **Rendering Provider Name (Loop 2310B)**

| Rendering Provider Name (Loop 2310B)                                                      |                               |                          |  |
|-------------------------------------------------------------------------------------------|-------------------------------|--------------------------|--|
| The actual rendering provider must be reported at the claim level (2310B loop) and not at |                               |                          |  |
|                                                                                           |                               |                          |  |
| <u>Data</u><br>Element                                                                    | Data Element Name             | Comments                 |  |
| NM102                                                                                     | Entity Type Qualifier         | Must enter "1" – Person. |  |
| NM108                                                                                     | Identification Code Qualifier | Must use "XX".           |  |
|                                                                                           |                               |                          |  |

NM109 Identification Code Enter the National Provider Identifier (NPI) of the Rendering Provider. The rendering provider NPI entered here will be checked against the rendering provider's NPI in NYEIS. If the NPI does not match, the claim will be denied with "This provider does not exist on NYEIS".

#### Service Facility Location (Loop 2310C)

#### Service Facility Location (Loop 2310C)

Required when the place of service is different than reported in Billing Provider 2010AA or Pay-to Provider 2010AB. If the service was rendered in patient's home do not report this loop; report the place of service in CLM05-1.

| <u>Data</u><br>Element | Data Element Name                                                  | Comments                                                                             |
|------------------------|--------------------------------------------------------------------|--------------------------------------------------------------------------------------|
| NM101<br>NM103         | Identification Code Qualifier<br>Name Last or Organization<br>Name | Must use "77"<br>Required except when service was<br>rendered in the patient's home. |

#### **Supervising Provider Name (Loop 2310D)**

#### Supervising Provider Name (Loop 2310D)

Required when the rendering provider requires supervision by a licensed professional.

| <u>Data</u><br>Element | Data Element Name             | Comments                                                                                                    |
|------------------------|-------------------------------|----------------------------------------------------------------------------------------------------|
| NM108                  | Identification Code Qualifier | Must use "XX".                                                                                                    |
| NM109                  | Identification Code           | Enter the National Provider Identifier<br>(NPI) of the Supervising Provider. The<br>supervising provider NPI entered here will<br>be checked against the supervising<br>provider's NPI in NYEIS. If the NPI does<br>not match, the claim will be denied with<br>"This provider does not exist on NYEIS". |

#### **Other Subscriber Information (Loop 2320)**

#### Other Subscriber Information (Loop 2320)

This loop is only required for reporting the results of Assistive Technology Device (ATD) claiming for children with commercial insurance and Medicaid or with Medicaid only. If the child has commercial insurance and Medicaid, report the results of the commercial insurance claiming in this loop. Report the results of the commercial insurance claiming even if the amount paid is zero. Report the results of the Medicaid claiming in this loop even if the amount paid is zero. Note: For children with Commercial Insurance and no Medicaid, do not report this loop.

| <u>Data</u><br>Element | Data Element Name                            | <u>Comments</u>                                                                                                    |
|------------------------|----------------------------------------------|----------------------------------------------------------------------------------------------------|
| SBR01                  | Payer Responsibility<br>Sequence Number Code | When the child has commercial insurance<br>and Medicaid, report "P" in the<br>commercial insurance loop and "S" in the<br>Medicaid loop. |
|                        |                                              | When the child has Medicaid only, report "P" in the Medicaid loop.                                                                       |
| SBR02                  | Individual Relationship Code                 | Report an appropriate code in the commercial insurance loop.<br>Report "18" in the Medicaid loop.                                        |
| CAS01                  | Claim Adjustment Group<br>Code               | NYEIS expects to receive "CO" only.                                                                                                    |
| AMT02                  | Monetary Amount                              | Paid amount of zero is acceptable.                                                                                                    |
| OI03                   | Yes/No Condition or<br>Response Code         | Must be "N".                                                                                                    |

### Service Line (Loop 2400)

#### Service Line (Loop 2400) The sum of all service lines for this claim must add up to the Monetary Amount in CLM02, Loop 2300

| <u>Data</u><br>Element | Data Element Name                     | <u>Comments</u>                                                                                                    |
|------------------------|---------------------------------------|----------------------------------------------------------------------------------------------------|
| SV101-1                | Product/Service ID Qualifier          | Service ID Qualifier; enter "HC".                                                                                                    |
| SV103                  | Unit or Basis for<br>Measurement Code | Enter "UN" – Unit.                                                                                                    |
| DTP01                  | Date/Time Qualifier                   | Use "472".                                                                                                    |
| DTP02                  | Date time period format qualifier     | Use "D8" YYYYMMDD.                                                                                                    |
| DTP03                  | Date time period                      | Enter one service date. This date must be the same for all service lines included in the claim (Loop 2300).                                                                           |
| NTE01                  | Note Reference Code                   | Required only for Service Coordination<br>claims. Must use "ADD".                                                                                                    |
| NTE02                  | Description                           | For Service Coordination, record the begin time and end time for each encounter. Format is: <b>HHMM-HHMM</b> . <b>Do not use special characters (i.e. ":").</b>                       |
|                        |                                       | All service coordination provided on the same day must be reported on one claim and each encounter of service coordination for that day must be reported on separate service line(s). |
|                        |                                       | When an encounter is on a different day,<br>then a new 2300 claim information loop<br>must be reported.                                                                               |

### Appendix A

### **County Codes**

| Municipality | County Code |
|--------------|-------------|
| Albany       | 01          |
|              |             |
| Allegany     | 02          |
| Broome       | 03          |
| Cattaraugus  | 04          |
| Cayuga       | 05          |
| Chautauqua   | 06          |
| Chemung      | 07          |
| Chenango     | 08          |
| Clinton      | 09          |
| Columbia     | 10          |
| Cortland     | 11          |
| Delaware     | 12          |
| Dutchess     | 13          |
| Erie         | 14          |
| Essex        | 15          |
| Franklin     | 16          |
| Fulton       | 17          |
| Genesee      | 18          |
| Greene       | 19          |
| Hamilton     | 20          |
| Herkimer     | 21          |
| Jefferson    | 22          |
| Lewis        | 24          |
| Livingston   | 25          |
| Madison      | 26          |
| Monroe       | 27          |
| Montgomery   | 28          |
| Nassau       | 29          |
| Niagara      | 31          |
| NY City      | 70          |
| Oneida       | 32          |
| Onondaga     | 33          |
| Ontario      | 34          |
| Orange       | 35          |
| Orleans      | 36          |
| Oswego       | 37          |
| Otsego       | 38          |
| Putnam       | 39          |
| Rensselaer   | 41          |
| Rockland     | 43          |
| St. Lawrence | 44          |
| Saratoga     | 45          |
| Schenectady  | 46          |
| Schoharie    | 47          |

| Schuyler    | 48 |
|-------------|----|
| Seneca      | 49 |
| Steuben     | 50 |
| Suffolk     | 51 |
| Sullivan    | 52 |
| Tioga       | 53 |
| Tompkins    | 54 |
| Ulster      | 55 |
| Warren      | 56 |
| Washington  | 57 |
| Wayne       | 58 |
| Westchester | 59 |
| Wyoming     | 60 |
| Yates       | 61 |

### **Appendix B** Provider Electronic Claiming Summary

The following steps summarize the general flow of events that occur when a provider submits an electronic claim file (837P) to NYEIS.

#### **Upload the 837P Claim File to NYEIS**

Electronic claim files that adhere to the HIPAA 5010A EDI transaction format can be uploaded to NYEIS for processing.

1. To submit an 837P claim file to NYEIS, select the "Upload 837 Invoice" menu option.

Welcome to the New York Early Intervention System

|   | My Shortcuts                | Search                 |
|---|-----------------------------|------------------------|
|   | Create Referral             | Child                  |
|   | Create Invoice              | Service Authorizations |
|   | Submit Invoice              | Invoices               |
| < | Upload 837 Invoice          | <u>Vendors</u>         |
|   | Download Response Files     | Provider Claims        |
|   | <u>My Provider Homepage</u> |                        |

- 2. A screen will display allowing you to browse your computer to find the 837P HIPAA claim file. Once selected, click the Save button to upload the file to NYEIS.
- 3. A confirmation message stating that you have successfully uploaded your file 837P file will be displayed.

**Important** - Once a file has been uploaded to NYEIS it can take up to 24 hours for the file to be processed. In general, check for the first response file from NYEIS the next business day after uploading an 837P file.

# Check the Status of the Uploaded 837P Claim File by Reviewing the Response File(s)

NYEIS processes the receipt of electronic claim file submissions in two steps. Each claim file is first checked to ensure it is a valid HIPAA 5010A file (Step One) and then proprietary pre-adjudication edits are run against the claim file (Step Two). Errors may be generated at each step. This section of the document describes each of these two steps and then provides instructions for how to access and review the related response files generated by NYEIS.

#### **Step One - The 999 Functional Acknowledgement Response**

Step one of this process results in the creation of a standard HIPAA 999 Functional Acknowledgement file. This file is used as the first response to a provider after NYEIS receives an 837P claim file from that provider. The purpose of the 999 file is to acknowledge receipt of the 837P file and provide a status pertaining to each segment in the 837P EDI transaction. Tips for reading the 999 file are provided in a separate section near the end of this document.

Important - Any errors generated during this step must be corrected and the 837P file must be resubmitted.

#### Step Two - The F-File Response

Once there are no errors being generated on the 999 file, the submitted 837P is reviewed by step two of the file receipt process. Generally this step occurs within 24 hours after generating an error-free 999 response file. During this step, various pre-adjudication edit checks are performed against the data in the submitted 837P file and an F-File is generated to notify providers of any errors. For example, the ETIN provided in the submitted file is checked for validity. The F-File is structured as a comma-delimited file that can be opened in any text editor or Microsoft Excel for review. Textual error messages are listed in the file (e.g. "Submitter ETIN Invalid") along with additional information to describe the errors. Tips for reading the F-File are provided at the end of this document.

**Important** - If no errors are generated during Step 2, then no F-File response will be generated. If errors are generated, then the user will need to correct the error in their file and resubmit. If the error is at the claim level, such as an invalid Service Authorization number, then only the claims affected need to be submitted on a new 837. If the error is at the header level, such as invalid ETIN, then the entire file typically needs to be resubmitted. The last section of this document explains each of the **837P pre-edits** that may result in errors being displayed on the F-File and notes what actions are taken if an edit exception is encountered.

#### How to Access the Response Files

1. To access and review the response file(s) generated by NYEIS and check on the status of a submitted claim file, click on the Download Response Files link from your homepage.

Welcome to the New York Early Intervention System

| My Shortcuts            | Search                 |
|-------------------------|------------------------|
| Create Referral         | Child                  |
| Create Invoice          | Service Authorizations |
| Submit Invoice          | Invoices               |
| Upload 837 Invoice      | Vendors                |
| Download Response Files | Provider Claims        |
| My Provider Homepage    |                        |

2. The Download HIPAA Transaction Responses list page is displayed (see the screenshot that follows). This page lists the response transaction and also indicates the date the response was created and how many transactions in the 837P file were accepted or rejected based on the standard HIPAA file formatting rules. Please note that the Accepted/Rejected Transactions columns are <u>not</u> intended to provide statistics on how many claims in your file have been accepted or rejected. They only indicate whether the transaction sets in your file adhere to standard HIPAA formatting guidelines. You must review the response file(s) to obtain information related to any rejected claims. The Control Number column on this page represents segment ISA13 from the submitted 837P file. The file name in the Response File column is the same as the name of the 837P file that was submitted. To view the responses of a transmission, click on the View action link.

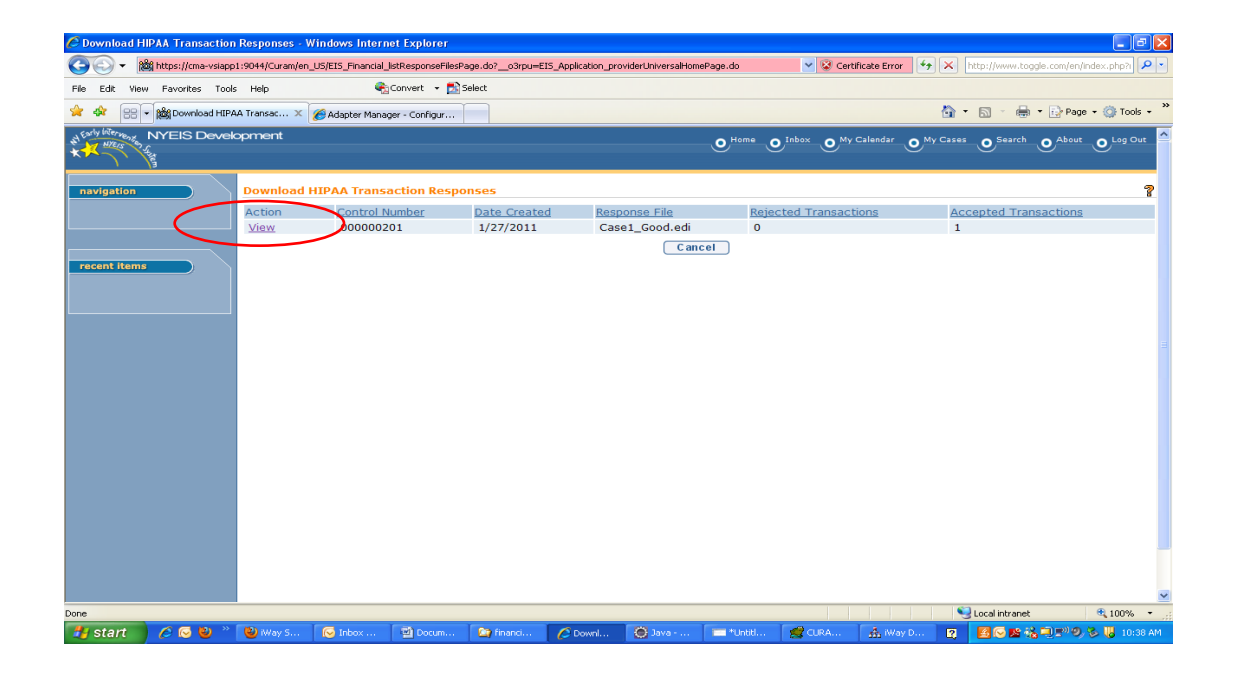

After clicking on the "View" action link, the following screen will appear to allow you to select a file to view by clicking on its name. Remember, the **F File Details** will only be available if there were errors generated during Step Two of the response process. If there were no errors during this step, then the file will not available for you to select from the screen.

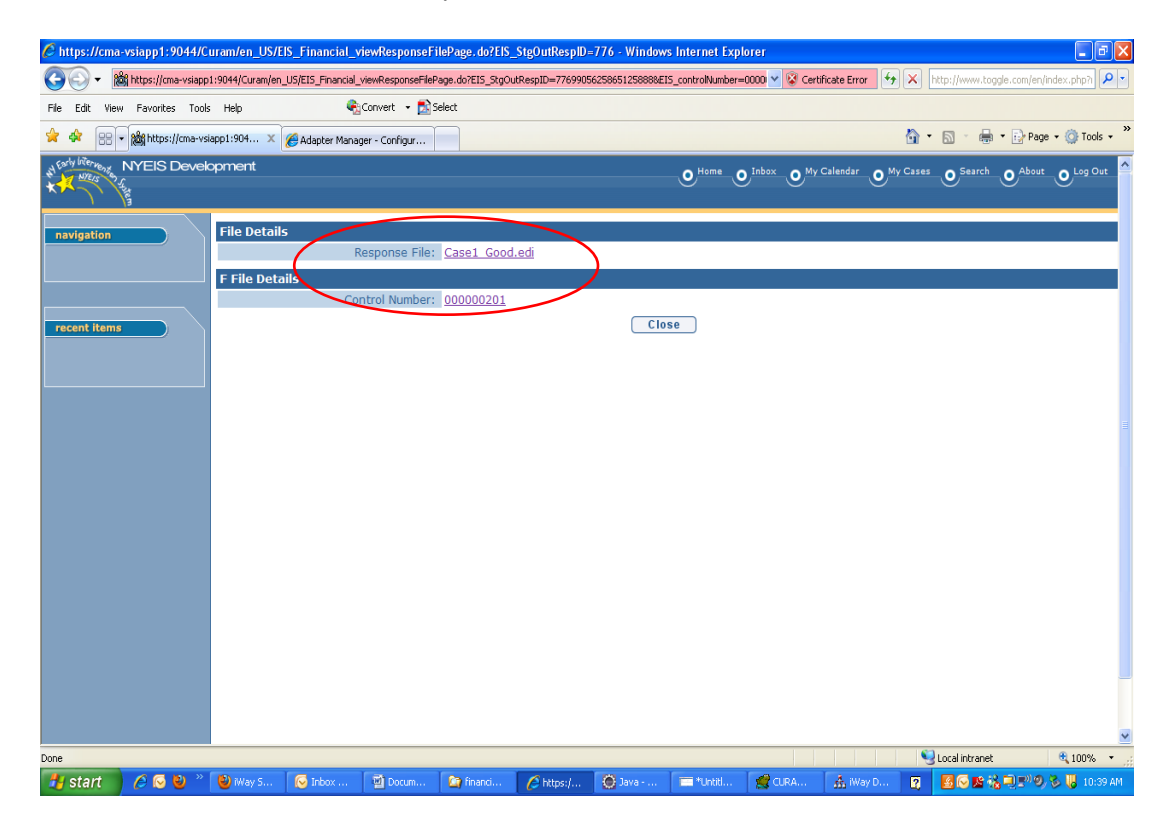

#### Adjudicate the Claim

After an 837P passes the 999 and the pre-adjudication edits, then NYEIS runs the rest of the invoice billing rules against the claims. The claims can be approved, denied, or pended similar to online NYEIS Invoicing. The status of the invoice and its claims can now be viewed by searching for the invoice (user selects "Invoice" under the search section of their user homepage).

Every Invoice has an assigned status. Depending on where an Invoice is in the process, will determine the Status. Prior to being submitted, an Invoice is considered **Draft**, after submission it is considered **Submitted** and continues through the process. Once the System approves and/or denies all Claims, the Invoice is considered **Fully Adjudicated**, meaning a decision has been made on each Claim. An Invoice will be **Partially Adjudicated** if any Claim is pended awaiting a waiver decision. Invoices that are voided are given a **Void** status.

#### **Receive 835 Remittance**

The status of a claim is available on a standard HIPAA 835 Claim Payment/Advice file that will be generated by NYEIS and made available to the provider. NYEIS generates 835's on a daily basis. These 835 files can be accessed via use of the same "Download Response Files" menu option as used to access the other response files received from NYEIS and described in a previous section of this document. A sample of the Download HIPAA Transaction Responses page is presented below. The 835 naming convention will be '835', followed by the amount of the 835, followed by the date associated with the 835, followed by the Control Number of the 835. A new file name might look like '835\_1240\_20120107\_283924.x12'...where 1240 is the amount from the file (BPR02), 20120107 is the date from the file (BPR16), and 283924 is the Control number from the file (ISA13). The amount in the file name will be the same as the reconciled payment amount on the Provider's '**Provider Financials'** screen. This makes it easier for providers to visually associate an 835 to a reconciled payment. Click on the View action to go to the File Details page where you can open the file and review it.

| D | Download HIPAA Transaction Responses |                |                       |                              |                       |                       |  |
|---|--------------------------------------|----------------|-----------------------|------------------------------|-----------------------|-----------------------|--|
| А | ction                                | Control Number | Date Created          | Response File                | Rejected Transactions | Accepted Transactions |  |
| 1 | /iew                                 | 00000201       | 3/30/2011             | 837P_1099121_03302011        | 0                     | 1                     |  |
| 1 | /iew                                 | 00000640       | 8/10/2011             | 835_2011-08-10T13_46_29_840Z | 0                     | 0                     |  |
|   |                                      |                |                       | Cancel                       |                       |                       |  |
|   |                                      |                |                       |                              |                       |                       |  |
| _ |                                      |                |                       |                              |                       |                       |  |
| F | ile Details                          |                |                       |                              |                       |                       |  |
|   |                                      | Response       | File: 835 2011-08-10T | 13 46 29 840Z                |                       |                       |  |
|   | Close                                |                |                       |                              |                       |                       |  |
|   |                                      |                |                       |                              |                       |                       |  |

The following information provides a general guideline for when providers should expect to receive an 835 file from the NYEIS adjudication process:

- 1. <u>Denied claim</u> If a claim is denied during the adjudication process, an 835 file will be generated and made available to the provider.
- <u>Approved claim</u> The 835 will be created for an approved claim once the claim has been generated for payment and included on a check or EFT by County Finance Office. Each municipality is responsible for processing their own payments, so the response time for receiving these 835 files will vary.
- 3. <u>Pended claims</u> The 835 does not support pended claims. Users will receive tasks in their Provider Financial work queue requesting them to provide a billing justification reason for the pended claim.

#### **Tips for Reading the 999 Implementation Acknowledgement File**

An understanding of how to read the standard HIPAA 999 Implementation Acknowledgement file is required in order to comprehend the status of a submitted claim batch and to correct any errors noted at this step in the process. Here are some tips for reading the 999 file:

- Review the AK9 segment in the 999.
- If you see an A in the AK9 segment, your file was received and accepted for further processing by NYEIS. Remember: A = Accepted. Below is an example of an accepted 999.

ISA\*00\* \*00\* \*ZZ\*NYEIS \*ZZ\*ALBAnnnn \*101210\*1032\*U\*00401\*000000201\*0\*T\*:~ GS\*FA\*NYEIS\*ALBAnnnn\*20101210\*1032\*201\*X\*005010X231A1~ ST\*999\*0001\*005010X231A1~ AK1\*HC\*201\*005010X222A1~ AK9\*A\*1\*11\*1~ SE\*6\*0001~ GE\*1\*201~ IEA\*1\*000000201~

• If you see an **R** in the IK5 or AK9 segments, your file was rejected. Remember: **R** = Rejected. Below is an example of a rejected 999. To help interpret this example, the superscript numbers provided cross reference the Number column in the 999 legend that is provided below.

```
ISA*00*
              *00*
                        *ZZ*NYEIS
                                         *ZZ*ALBAnnnn
*101210*1032*U*00401*000000201*0*T*:~
GS*FA*NYEIS*ALBAnnnn*20101210*1032*201*X*005010X231A1~
ST*999*0001*005010X231A1~
AK1*HC*201*005010X222A1~
AK2*837*0001*005010X222A1~
IK3<sup>1</sup>*NM1<sup>2</sup>*103<sup>3</sup>*2330B<sup>4</sup>*8<sup>5</sup>~
IK46*097*6710*211~
IK5*R~
AK9*R*1*1*0~
SE*6*0001~
GE*1*201~
IEA*1*00000201~
```

Any time there are IK3 and IK4 segments in a 999, there is a rejected 837P. These segments will appear between the AK2 and IK5 segments (see the previous bullet for an example). The IK3 segment is used to report errors in a data <u>segment</u> in the submitted 837P and identify the location of the data segment in the file. The IK4 segment is used to report errors in a data <u>element</u> or composite data structure in the submitted 837P and identify the location of the file. See below for the 999 legend that describes each element in the IK3 and IK4 segments.

### 999 Legend for the IK3 and IK4 segments

| Number | Element  | Name Instructions                                                           |                                                      |  |
|--------|----------|-----------------------------------------------------------------------------|------------------------------------------------------|--|
| 1      | IK3      | Error Identification: This segme                                            | nent is used to report errors in a data segment and  |  |
|        |          | identify the location of the data segment.                                  |                                                      |  |
| 2      | IK301    | Segment ID Code                                                             | This contains the identification of the data         |  |
|        |          |                                                                             | segment in error (e.g., "NM1" or "SV1").             |  |
| 3      | IK302    | Segment Position In                                                         | This is the numerical count of this data segment     |  |
| -      |          | Transaction Set                                                             | from the start of the transaction set (i.e. from the |  |
|        |          |                                                                             | start of the ST loop in the 837P file that was       |  |
|        |          |                                                                             | submitted to NYEIS)                                  |  |
| Δ      | 1K303    | Loop Identifier Code                                                        | This identifies the loop within which the error      |  |
| -      | 11000    |                                                                             | occurred on the file submitted to NYEIS              |  |
| 5      | IK304    | Implementation Segment                                                      | This element contains the error noted for the        |  |
| 5      | 11304    | Suptox Error Code                                                           | and descriptions are:                                |  |
|        |          | Syntax Error Code                                                           | segment. The codes and descriptions are.             |  |
|        |          |                                                                             |                                                      |  |
|        |          |                                                                             | 1. Unrecognized segment ID                           |  |
|        |          |                                                                             | 2. Unexpected segment                                |  |
|        |          |                                                                             | 3. Required segment missing                          |  |
|        |          |                                                                             | 4. Loop occurs over maximum times                    |  |
|        |          |                                                                             | 5. Segment exceeds maximum use                       |  |
|        |          |                                                                             | 6. Segment not in defined transaction set            |  |
|        |          |                                                                             | 7 Segment not in proper sequence                     |  |
|        |          |                                                                             | 8 Segment has data element errors                    |  |
|        |          |                                                                             | A Implementation "Not Used" segment present          |  |
|        |          |                                                                             | 14. Implementation Not Osed Segment present          |  |
|        |          |                                                                             | 10. Implementation dependent segment missing         |  |
|        |          |                                                                             |                                                      |  |
|        |          |                                                                             | times                                                |  |
|        |          |                                                                             | 18. Implementation segment below minimum use         |  |
|        |          |                                                                             | I9. Implementation dependent "Not Used"              |  |
|        |          |                                                                             | segment present                                      |  |
|        | CTX      | Segment Context and Busines                                                 | ss Unit Identifier: This segment is used to report   |  |
|        |          | when the error identified in thi                                            | is IK3 loop was triggered by a situational           |  |
|        |          | requirement of the Implementation Guide and the error occurs at the segment |                                                      |  |
|        |          | level.                                                                      |                                                      |  |
|        | CTX01-1  | Context Name                                                                | Always contains the value "SITUATIONAL               |  |
|        |          |                                                                             | TRIGGER".                                            |  |
|        | CTX01-02 | Context Reference                                                           | Context Reference                                    |  |
|        | CTX02    | Segment ID Code                                                             | Code defining the segment ID of the data segment     |  |
|        |          |                                                                             | in error.                                            |  |
|        | CTX03    | Segment Position in                                                         | This is the numerical count of this data segment     |  |
|        | 01703    | Transaction Set                                                             | from the stort of the transaction set (i.e. from the |  |
|        |          | Transaction Set                                                             | atort of the CT lean in the 027D file that was       |  |
|        |          |                                                                             | start of the ST loop in the 837P file that was       |  |
|        |          |                                                                             | submitted to NYEIS). The transaction set header      |  |
|        |          |                                                                             | (i.e. the ST segment) is count position 1.           |  |
|        | CTX04    | Loop Identifier Code                                                        | This identifies the loop within which the error      |  |
|        |          |                                                                             | occurred on the file submitted to NYEIS.             |  |
|        | CTX05-01 | Element Position in                                                         | This is used to indicate the relative position of a  |  |
|        |          | Segment                                                                     | simple data element, or the relative position of a   |  |
|        |          |                                                                             | composite data structure with the relative position  |  |
|        |          |                                                                             | of the component within the composite data           |  |
|        |          |                                                                             | structure in error                                   |  |
|        | CTY05 02 | Component Data Element                                                      | Required when the situational requirement relates    |  |
|        | 01700-02 |                                                                             | to a component data clament within a component       |  |
|        |          | Position in Composite                                                       | to a component data element within a composite       |  |
|        |          |                                                                             | data structure.                                      |  |
|        | CTX05-03 | Repeating Data Element in                                                   | Required when the situational requirement relates    |  |
|        |          | Position                                                                    | to a repeating data element.                         |  |

|    | CTX06             | Reference in Segment                                                                             | Required when CTX05 is used and the data<br>element reference number of the data element<br>identified in CTX05-1 is known by the submitter of<br>the 999, and it is not a composite data element.                                                                                                    |
|----|-------------------|--------------------------------------------------------------------------------------------------|----------------------------------------------------------------------------------------------------|
|    | CTX06-1           | Data Element Reference                                                                           | Reference number used to locate the data                                                                                                    |
|    | CTX06-02          | Data Element Reference<br>Number                                                                 | Required when CTX05-2 is used and the data<br>element reference number of the data element<br>identified in CTX05-2 is known.                                                                                                    |
| 6  | IK4               | Implementation Data Element<br>data element or composite da<br>element.                          | t Note: This segment is used to report errors in a taken to report errors in a taken the structure and identify the location of the data                                                                                                    |
| 7  | IK401-1           | Element Position in<br>Segment                                                                   | This is used to indicate the relative position of the data element or composite data structure in error. If CLM03 was in error, the value would be "3."                                                                                                    |
| 8  | IK401-2           | Component Data Element<br>Position in Composite                                                  | This identifies the component data element<br>position within the composite data structure. This<br>element is only included when an error occurs in a<br>composite data element and the composite data<br>element position can be determined.                                                                                                    |
| 9  | IK401-3           | Repeating Data Element<br>Position                                                               | This identifies the specific repetition of a data element that is in error. This is a situational element that is not always provided.                                                                                                    |
| 10 | IK402             | Data Element Reference<br>Number                                                                 | This identifies the "Data Element Number" reference number from the Implementation Guide.                                                                                                    |
| 11 | IK403             | Implementation Data<br>Element Syntax Error<br>Code                                              | <ul> <li>This element contains the code indicating the type of error found. The values and descriptions are:</li> <li>1. Required data element missing</li> <li>2. Conditionally required data element missing</li> <li>3. Too many data elements</li> <li>4. Data element too short</li> <li>5. Data element too long</li> <li>6. Invalid character in data element</li> <li>7. Invalid code value</li> <li>8. Invalid date</li> <li>9. Invalid time</li> <li>10. Exclusion condition violated</li> <li>12. Too many components</li> <li>16. Code value not used in implementation</li> <li>19. Implementation dependent data element missing</li> <li>110. Implementation too few repetitions</li> <li>112. Implementation pattern match failure</li> <li>113. Implementation dependent "Not Used" data element present</li> </ul> |
| 12 | IK404             | Copy of Bad Data Element                                                                         | This element contains a copy of the data in error.<br>This is a situational element that is not always<br>provided.                                                                                                    |
|    | СТХ               | Element Context: This segme<br>IK4 loop was triggered by a si<br>and the error occurs at the ele | ent is used to report when the error identified in this ituational requirement of the Implementation Guide ement level.                                                                                                    |
|    | CTX01-1           | Context Name                                                                                     | Always contains the value "SITUATIONAL TRIGGER".                                                                                                    |
|    | CTX01-02<br>CTX02 | Context Reference<br>Segment ID Code                                                             | Context Reference<br>Code defining the segment ID of the data segment                                                                                                    |
|    |                   |                                                                                                  | in error.                                                                                                    |

| CTX03    | Segment Position in<br>Transaction Set          | This is the numerical count of this data segment<br>from the start of the transaction set (i.e. from the<br>start of the ST loop in the 837P file that was<br>submitted to NYEIS). The transaction set header<br>(i.e. the ST segment) is count position 1. |
|----------|-------------------------------------------------|----------------------------------------------------------------------------------------------------|
| CTX04    | Loop Identifier Code                            | This identifies the loop within which the error<br>occurred on the file submitted to NYEIS.                                                                                                    |
| CTX05-01 | Element Position in<br>Segment                  | This is used to indicate the relative position of a simple data element, or the relative position of a composite data structure with the relative position of the component within the composite data structure, in error.                                  |
| CTX05-02 | Component Data Element<br>Position in Composite | Required when the situational requirement relates<br>to a component data element within a composite<br>data structure.                                                                                                    |
| CTX05-03 | Repeating Data Element in<br>Position           | Required when the situational requirement relates to a repeating data element.                                                                                                    |
| CTX06    | Reference in Segment                            | Required when CTX05 is used and the data<br>element reference number of the data element<br>identified in CTX05-1 is known by the submitter of<br>the 999, and it is not a composite data element.                                                          |
| CTX06-1  | Data Element Reference<br>Number                | Reference number used to locate the data element in the Data Element Dictionary.                                                                                                    |
| CTX06-02 | Data Element Reference<br>Number                | Required when CTX05-2 is used and the data element reference number of the data element identified in CTX05-2 is known.                                                                                                    |

### Tips for Reading the F-File Response File

Each error in an F-File is presented as a row of data. The position and description of the F-File columns that relate to each row of data is as follows:

| Column # | Column Name            | Column Description                                                                                                    |
|----------|------------------------|----------------------------------------------------------------------------------------------------|
| 1        | Error Message          | A textual message describing the error.                                                                                                    |
| 2        | Error Data             | The data that caused the error.                                                                                                    |
| 3        | GS Reference           | The Group Control Number from the submitted file (segment GS06).                                                                                                    |
| 4        | ISA Reference          | The ISA Number from the submitted file (segment ISA13).                                                                                                    |
| 5        | Created Date           | The date the error message was generated in NYEIS. This date is not meant to represent the date the file was submitted to NYEIS.                                                                                              |
| 6        | File Name              | The original name of the file that was submitted to NYEIS and in which the error was detected.                                                                                                    |
| 7        | Claim Number           | The Claim Reference Number (CLM01) associated with the error.<br>This column will only be populated if the error is detected within the<br>2300 claim loop, which includes errors detected at the 2400<br>service line level. |
| 8        | SA Number              | The claim Service Authorization Number (2300REF02) associated with the error. This column will only be populated if its value is available at, or above, the file level where the error was detected.                         |
| 9        | Child Reference Number | The Child Reference Number (2010BANM109) associated with the error. This column will only be populated if its value is available at, or above, the file level where the error was detected.                                   |
| 10       | Service Date           | The claim service line Service Date (2400DTP03) associated with the error. This column will only be populated if its value is available at, or above, the file level where the error was detected.                            |

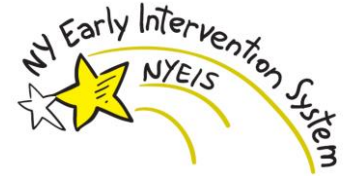

#### **F-File Error Guidance**

Once there are no errors generated on the 999 file, the submitted 837P is reviewed by step two of the file receipt process. Generally this step occurs within 24 hours after generating an error-free 999 response file. During this step, various pre-adjudication edit checks are performed against the data in the submitted 837P file and an F-File is generated to notify providers of any errors. For example, the ID of each rendering provider listed in the submitted file is checked for validity. The F-File is structured as a comma-delimited file that can be opened in any text editor or spreadsheet software such as Microsoft Excel for review. Textual error messages are listed in the file (e.g. "The NPI reported in data element 2310BNM109 for the rendering provider is not valid"), along with additional information to describe the errors. Tips for reading the F-File are provided at the end of this document. **Important** - If no errors are generated during Step 2, then no F-File response will be generated. If errors are generated, then the user will need to correct the error in their file and resubmit. If the error is at the claim level, such as an invalid Service Authorization number, then only the claims affected need to be submitted on a new 837. If the error is at the header level, such as invalid ETIN, then the entire file typically needs to be resubmitted.

The table below explains each of the 837P edits that may result in errors being displayed on the F-File and notes what actions are taken if an edit is exception is encountered.

Please review the bolded text in the "Action Taken by NYEIS if Exception Encountered" column for guidance on what to do if a particular edit has been encountered and is displayed on the F-file response file.

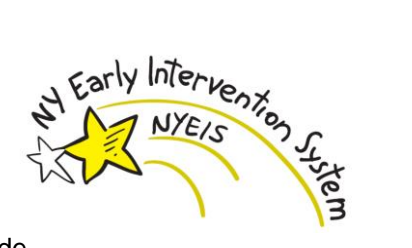

| Check for Pre-Invoice Errors                                                                                                   |                                                  |                                                                                                    |       |                                                      |  |  |
|----------------------------------------------------------------------------------------------------|--------------------------------------------------|----------------------------------------------------------------------------------------------------|-------|------------------------------------------------------|--|--|
| Sample Error Text<br>Description of Edit                                                                                       | Relevant<br>837P Data<br>Item(s) Used<br>in Edit | Action Taken by<br>NYEIS if Exception<br>Encountered                                                                                                    | Notes | Relative<br>Level of<br>Edit<br>(Header or<br>Claim) |  |  |
| "Test transaction not accepted in NYEIS"<br>Check for test file                                                                | ISA15 (Usage<br>Indicator)                       | If the value is "T", then the<br>file is a test file and it will<br>not be processed any further<br>by NYEIS. The <b>F-File</b><br>response file produced by<br>NYEIS will include a record<br>indicating that this is a test<br>file.<br><b>NYEIS will STOP</b><br><b>processing the 837P file.</b><br><b>The 837P file must be</b><br><b>corrected and resubmitted.</b>               |       | Header                                               |  |  |
| "Unable to identify receiving municipality county code<br>(_1000B/NM1/_09_Identification_Code_)"<br>Validate Municipality Code | 1000BNM109<br>(Muni Code)                        | If the Municipality Code<br><u>cannot</u> be found in NYEIS,<br>then the file will not be<br>processed any further by<br>NYEIS. The <b>F-File</b> response<br>file produced by NYEIS will<br>include a record indicating<br>that the county could not be<br>found.<br><b>NYEIS will STOP</b><br>processing the 837P file.<br><b>The 837P file must be</b><br>corrected and resubmitted. |       | Header                                               |  |  |

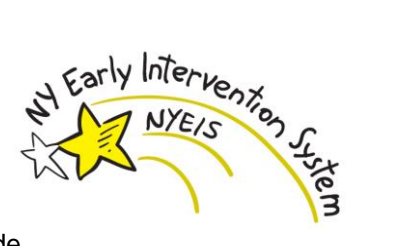

| Sample Error Text<br>Description of Edit                                                                                                    | Relevant<br>837P Data<br>Item(s) Used<br>in Edit      | Action Taken by<br>NYEIS if Exception<br>Encountered                                                                                                    | Notes | Relative<br>Level of<br>Edit<br>(Header or<br>Claim) |
|----------------------------------------------------------------------------------------------------|-------------------------------------------------------|----------------------------------------------------------------------------------------------------|-------|------------------------------------------------------|
| "The Submitter ETIN reported in data element GS02 is not valid<br>for the municipality code reported in data element 1000BNM109."<br>Validate Submitter | GS02 (submitter<br>ETIN)<br>1000BNM109<br>(Muni Code) | If the Submitter <u>cannot</u> be<br>found in NYEIS (or the<br>Submitter has not yet been<br>configured by NYEIS to send<br>electronic 837P transactions),<br>then the file will not be<br>processed any further by<br>NYEIS. The <b>F-File</b> response<br>file produced by NYEIS will<br>include a record indicating<br>that the submitter could not<br>be found.<br><b>NYEIS will STOP</b><br>processing the 837P file.<br><b>The 837P file must be</b><br>corrected and resubmitted |       | Header                                               |

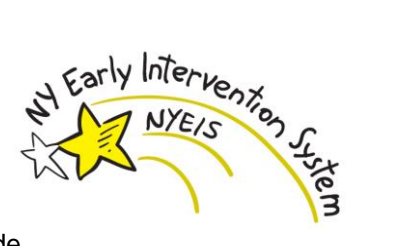

| Sample Error Text<br>Description of Edit                                                                                                    | Relevant<br>837P Data<br>Item(s) Used<br>in Edit                                                | Action Taken by<br>NYEIS if Exception<br>Encountered                                                                                                    | Notes | Relative<br>Level of<br>Edit<br>(Header or<br>Claim) |
|----------------------------------------------------------------------------------------------------|-------------------------------------------------------------------------------------------------|----------------------------------------------------------------------------------------------------|-------|------------------------------------------------------|
| "The provider has not yet been configured to submit HIPAA 4010<br>production files to NYEIS for the ETIN (ISA06) and Muni Code<br>(1000BNM109) submitted in the file. Your file will not be<br>processed any further."<br>Validate Submitter is Configured to Submit Production Files | ISA12 (HIPAA<br>Version<br>Indicator)<br>ISA06<br>(Submitter ETIN)<br>1000BNM109<br>(Muni Code) | If the submitter has not yet<br>been configure to submit<br>production files for the<br>HIPAA version indicated in<br>the file, then the file will not<br>be processed any further by<br>NYEIS. The <b>F-File</b> response<br>file produced by NYEIS will<br>include a record indicating<br>that the submitter has not yet<br>been configured to submit<br>this version of the 837P<br>transaction.<br><b>NYEIS will STOP</b><br><b>processing the 837P file.</b><br><b>The 837P file must be</b><br><b>corrected and resubmitted.</b> |       |                                                      |

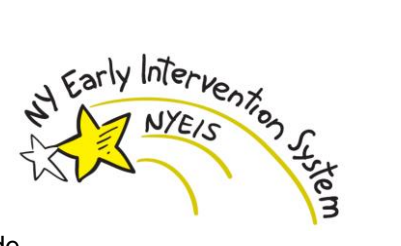

| evant<br>Doto                                                                                                    | Action Taken by                                                                                                    | Notes                                                                                                    | Relative                                                                                                    |
|----------------------------------------------------------------------------------------------------|----------------------------------------------------------------------------------------------------|----------------------------------------------------------------------------------------------------|----------------------------------------------------------------------------------------------------|
| m(s) Used                                                                                                    | Encountered                                                                                                    |                                                                                                    | Edit                                                                                                    |
| Edit                                                                                                    |                                                                                                    |                                                                                                    | (Header or                                                                                                    |
|                                                                                                    |                                                                                                    |                                                                                                    | Claim)                                                                                                    |
| DBNM109<br>ni Code)<br>04 (Date)<br>0AANM109<br>ling Provider<br>)                                                                                                    | If the Billing Provider <u>cannot</u><br>be found in NYEIS, or is not<br>active in NYEIS as of the<br>date in GS04, then no claims<br>for this Billing Provider will<br>be processed by NYEIS.<br>The <b>F-File</b> response file<br>produced by NYEIS will<br>include a record indicating<br>that the Billing Provider<br>could not be found.<br><b>NYEIS will STOP</b><br><b>processing the 837P file if</b><br>there are no other Billing<br><b>Providers in the file.</b> The<br><b>837P file must be corrected</b><br><b>and resubmitted.</b><br><b>Otherwise, NYEIS will</b><br><b>continue processing the</b><br><b>837P file and attempt to</b><br><b>validate the next Billing</b><br><b>Provider.</b> | If the Billing<br>Provider is not found,<br>then NYEIS checks<br>for the Billing<br>Provider via use of<br>the <b>2010AAREF02</b><br>segment.<br>Dashes are supported<br>in the identifier value<br>for both<br>2010AANM109 and<br>2010AAREF02.<br>The 2000A (Billing<br>Provider) loop is<br>allowed to repeat<br>according to HIPAA<br>standards. NYEIS<br>accommodates this<br>requirement by<br>skipping to the end of<br>the iteration (in case<br>there is another<br>Billing Provider in<br>the file), rather than<br>terminating the<br>process immediately.                                                                                                    | Header                                                                                                    |
| (Pm Contemported Contemported C | Data<br>(s) Used<br>lit<br>3NM109<br>(Code)<br>(Date)<br>AANM109<br>1g Provider                                                                                                    | Data<br>(s) Used<br>litNYEIS if Exception<br>Encountered3NM109<br>(Code)If the Billing Provider cannot<br>be found in NYEIS, or is not<br>active in NYEIS as of the<br>date in GS04, then no claims<br>for this Billing Provider will<br>be processed by NYEIS.<br>The F-File response file<br>produced by NYEIS will<br>include a record indicating<br>that the Billing Provider<br>could not be found.<br>NYEIS will STOP<br>processing the 837P file if<br>there are no other Billing<br>Providers in the file. The<br>837P file must be corrected<br>and resubmitted.<br>Otherwise, NYEIS will<br>continue processing the<br>837P file and attempt to<br>validate the next Billing<br>Provider. | Data<br>(s) Used<br>litNYEIS if Exception<br>EncounteredSNM109<br>(Code)If the Billing Provider cannot<br>be found in NYEIS, or is not<br>active in NYEIS as of the<br>date in GS04, then no claims<br>for this Billing Provider will<br>be processed by NYEIS.<br>The F-File response file<br>produced by NYEIS will<br>include a record indicating<br>that the Billing Provider<br>could not be found.<br>NYEIS will STOP<br>processing the 837P file if<br>there are no other Billing<br>Providers in the file. The<br>837P file must be corrected<br>and resubmitted.<br>Otherwise, NYEIS will<br>continue processing the<br>837P file and attempt to<br>validate the next Billing<br>Provider.If the Billing<br>Provider via use of<br>the 2010AAREF02<br>segment.<br>Dashes are supported<br>in the identifier value<br>for both<br>2010AANM109 and<br>2010AAREF02.<br>The 2000A (Billing<br>Provider) loop is<br>allowed to repeat<br>accommodates this<br>requirement by<br>skipping to the end of<br>the iteration (in case<br>there is another<br>Billing Provider in<br>the file), rather than<br>terminating the<br>process immediately. |

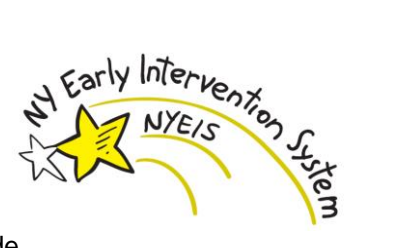

| Sample Error Text<br>Description of Edit                                                                 | Relevant<br>837P Data<br>Item(s) Used<br>in Edit | Action Taken by<br>NYEIS if Exception<br>Encountered                                                                                                    | Notes                                                                                                    | Relative<br>Level of<br>Edit<br>(Header or<br>Claim) |
|----------------------------------------------------------------------------------------------------|--------------------------------------------------|----------------------------------------------------------------------------------------------------|----------------------------------------------------------------------------------------------------|------------------------------------------------------|
| "Submitter ETIN in ISA_06 Does not match Provider Clearing<br>House ETIN"<br>Validate Clearinghouse ETIN | ISA06 (Sender<br>ETIN)                           | If the Clearinghouse ETIN<br>cannot be validated against<br>what is in NYEIS for this<br>provider, then no claims for<br>this Billing Provider will be<br>processed by NYEIS. The<br><b>F-File</b> response file produced<br>by NYEIS will include a<br>record indicating that the<br>Submitter ETIN is invalid.<br><b>NYEIS will STOP</b><br>processing the 837P file if<br>there are no other Billing<br>Providers in the file. The<br>837P file must be corrected<br>and resubmitted.<br>Otherwise, NYEIS will<br>continue processing the<br>837P file and attempt to<br>validate the next Billing<br>Provider. | This validation only<br>occurs if a provider is<br>submitting claims<br>through a<br>clearinghouse.<br>The 2000A (Billing<br>Provider) loop is<br>allowed to repeat<br>according to HIPAA<br>standards. NYEIS<br>accommodates this<br>requirement by<br>skipping to the end of<br>the iteration (in case<br>there is another<br>Billing Provider in<br>the file), rather than<br>terminating the<br>process immediately. | Header                                               |

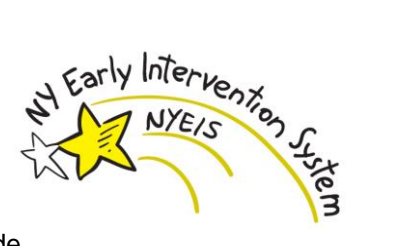

| Sample Error Text Description of Edit                                                                | Relevant<br>837P Data<br>Item(s) Used      | Action Taken by<br>NYEIS if Exception<br>Encountered                                                                                                    | Notes | Relative<br>Level of<br>Edit |
|----------------------------------------------------------------------------------------------------|--------------------------------------------|----------------------------------------------------------------------------------------------------|-------|------------------------------|
|                                                                                                    | in Edit                                    |                                                                                                    |       | (Header or<br>Claim)         |
| "Unable to identify Child<br>(_2000A/_2000B/_2010BA/NM1/_09_Identification_Code_)"<br>Validate Child | 2010BANM109<br>(Child Reference<br>Number) | If the child is <u>not</u> found in<br>NYEIS, then no claims for<br>this child will be processed<br>by NYEIS. The <b>F-File</b><br>response file produced by<br>NYEIS will include a record<br>indicating that the child could<br>not be identified.                                                                                               |       | Header                       |
|                                                                                                    |                                            | NYEIS will STOP<br>processing the 837P file if<br>there are no other children<br>in the file. Otherwise,<br>NYEIS will continue<br>processing the 837P file and<br>attempt to validate the next<br>Child. Any claims related<br>to children who could not<br>be validated by NYEIS<br>must be corrected and<br>resubmitted on another<br>837P file |       |                              |

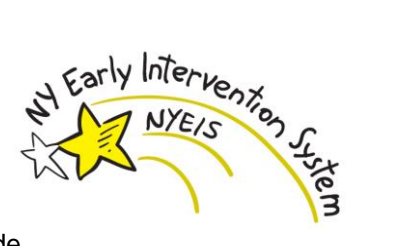

| Sample Error Text Description of Edit                                                                                                    | Relevant<br>837P Data<br>Item(s) Used<br>in Edit | Action Taken by<br>NYEIS if Exception<br>Encountered                                                                                                    | Notes                                                                                       | Relative<br>Level of<br>Edit<br>(Header or<br>Claim) |
|----------------------------------------------------------------------------------------------------|--------------------------------------------------|----------------------------------------------------------------------------------------------------|---------------------------------------------------------------------------------------------|------------------------------------------------------|
| "NYEIS is not currently supporting electronic adjustments or<br>replacements to previously submitted claims"<br>Validate Claim Frequency Type Code | 2300CLM0503<br>(Claim Frequency<br>Type Code)    | If Claim Frequency Code is<br>not equal to <b>"1"</b> or <b>"8"</b> for a<br>particular claim, then <b>NYEIS</b><br><b>will log an error for that</b><br><b>claim</b> . The <b>F-File</b> response<br>file produced by NYEIS will<br>include a record indicating<br>that NYEIS does not<br>currently support electronic<br>adjustments or replacements<br>to previously submitted<br>claims.<br><b>NYEIS will continue</b><br><b>processing the 837P file.</b> | Only Claim<br>Frequency Codes "1"<br>(original) or "8"<br>(void) are supported<br>by NYEIS. | Claim                                                |

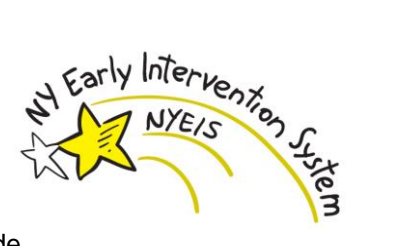

| Sample Error Text Description of Edit                                                                                 | Relevant<br>837P Data<br>Item(s) Used<br>in Edit                                                                                                    | Action Taken by<br>NYEIS if Exception<br>Encountered                                                                                                    | Notes                                                                                                   | Relative<br>Level of<br>Edit<br>(Header or |
|----------------------------------------------------------------------------------------------------|----------------------------------------------------------------------------------------------------|----------------------------------------------------------------------------------------------------|----------------------------------------------------------------------------------------------------|--------------------------------------------|
|                                                                                                    |                                                                                                    |                                                                                                    |                                                                                                    | Claim)                                     |
| "Unable to match Service Authorization number to the Child and<br>Billing Provider"<br>Validate Service Authorization | 2300REF02<br>(Service<br>Authorization<br>numberwhere<br>2300REF01 =<br>"G1")<br>2010BANM109<br>(Child Reference<br>Number)<br>2010AANM109<br>or<br>2010AAREF02<br>(Billing Provider<br>ID) | If the Service Authorization<br>is <u>not</u> found in NYEIS using<br>the relevant data, then<br><b>NYEIS will log an error for</b><br><b>that claim</b> . The <b>F-File</b><br>response file produced by<br>NYEIS will include a record<br>indicating that the Service<br>Authorization could not be<br>matched.<br><b>NYEIS will continue</b><br><b>processing the 837P file.</b> |                                                                                                    | Claim                                      |
| "Invalid ICD Code"<br>Validate Diagnosis Codes                                                                        | 2300HI0102,<br>2300HI0202,<br>2300HI0302,<br>2300HI0402<br>(Health Care<br>Diagnosis Code)                                                                                                  | If the Claim Diagnosis Code<br>does <u>not</u> exist as an active<br>ICD code in NYEIS, then<br><b>NYEIS will log an error for</b><br><b>that claim</b> . The <b>F-File</b><br>response file produced by<br>NYEIS will include a record<br>indicating that it is an invalid<br>Diagnosis Code.<br><b>NYEIS will continue</b><br><b>processing the 837P file.</b>                    | NYEIS supports up<br>to 4 Diagnosis Codes.<br>Any additional codes<br>are ignored during<br>processing. | Claim                                      |

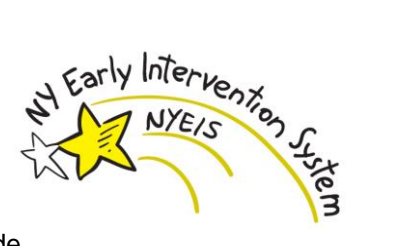

| Sample Error Text<br>Description of Edit                                                                             | Relevant<br>837P Data<br>Item(s) Used<br>in Edit | Action Taken by<br>NYEIS if Exception<br>Encountered                                                                                                    | Notes | Relative<br>Level of<br>Edit<br>(Header or<br>Claim) |
|----------------------------------------------------------------------------------------------------|--------------------------------------------------|----------------------------------------------------------------------------------------------------|-------|------------------------------------------------------|
| "Referring Provider 2310A loop is missing."<br>Confirm Referring Provider NPI exists for non-vendor based<br>claims. | 2310ANM109<br>(Identification<br>Code)           | If the referring provider NPI<br>is not submitted with a non-<br>vendor based claim, then<br>NYEIS will log an error for<br>that claim. The F-File<br>response file produced by<br>NYEIS will include a record<br>indicating that the NPI<br>associated with the referring<br>provider must be submitted<br>with the claim.<br>NYEIS will continue<br>processing the 837P file |       | Claim                                                |

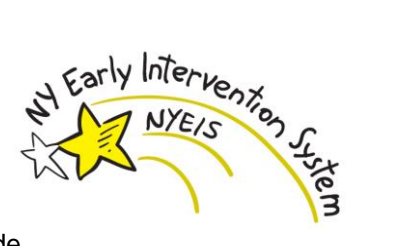

| Sample Error Test Description of Edit                                                                                        | Relevant 837P<br>Data Item(s)<br>Used in Edit | Action Taken by NYEIS<br>if Exception<br>Encountered                                                                                                    | Notes | Relative<br>Level of Edit<br>(Header or<br>Claim) |
|----------------------------------------------------------------------------------------------------|-----------------------------------------------|----------------------------------------------------------------------------------------------------|-------|---------------------------------------------------|
| "The NPI reported in data element 2310ANM109 for the referring<br>provider is not valid."<br>Validate Referring Provider NPI | 2310ANM109<br>(Identification<br>Code)        | If the Referring Provider NPI<br>is not formatted properly,<br>then NYEIS will log an error<br>for that claim. The F-File<br>response file produced by<br>NYEIS will include a record<br>indicating that the NPI<br>associated with the Referring<br>Provider is not valid.<br>The following criteria are<br>used to determine if the<br>format of the Referring<br>Provider NPI is valid:<br>• The length of the<br>NPI must be ten.<br>• The NPI must be<br>numeric.<br>• The NPI must pass a<br>checksum validation<br>that is based on an<br>established formula<br>for NPIs.<br>NYEIS will continue<br>processing the 837P file |       | Claim                                             |

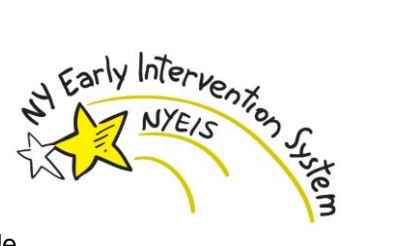

| Sample Error Test                                             | Relevant 837P      | Action Taken by NYEIS         | Notes             | Relative   |
|---------------------------------------------------------------|--------------------|-------------------------------|-------------------|------------|
| Description of Edit                                           | Used in Edit       | Encountered                   |                   | (Header or |
|                                                               |                    |                               |                   | Claim)     |
| "The NPI reported in data element 2310BNM109 for the          | 2310BNM108         | If the ID associated with the | 2310BREF01 and    | Claim      |
| rendering provider is not valid."                             | (Identification    | Rendering Provider is not     | 2310BREF02 are    |            |
|                                                               | Code Qualifier)    | found in NYEIS, then NYEIS    | only available on |            |
| "The SSN/FEIN reported in data element 2310BNM109 for the     |                    | will log an error for that    | HIPAA 5010        |            |
| rendering provider is not valid."                             | 2310BNM109         | claim. The F-File response    | transactions.     |            |
|                                                               | (Identification    | file produced by NYEIS will   | 2310BREF01 must   |            |
| "The Reference Number reported in data element 2310BREF02 for | Code)              | include a record indicating   | be 'G2".          |            |
| the rendering provider is not valid."                         |                    | that the ID associated with   |                   |            |
|                                                               | OR                 | the Rendering Provider could  |                   |            |
|                                                               |                    | not be identified.            |                   |            |
| Validate Rendering Provider ID                                | 2310BREF02         |                               |                   |            |
|                                                               | (Reference_Identi  | NYEIS will continue           |                   |            |
|                                                               | fication_Qualifier | processing the 837P file      |                   |            |
|                                                               | )                  |                               |                   |            |
|                                                               |                    |                               |                   |            |
|                                                               | 2310BREF02         |                               |                   |            |
|                                                               | (Rendering         |                               |                   |            |
|                                                               | Provider           |                               |                   |            |
|                                                               | Secondary          |                               |                   |            |
|                                                               | Identifier)        |                               |                   |            |

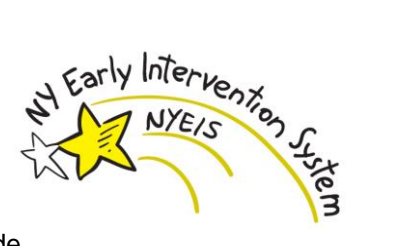

| Sample Error Text<br>Description of Edit                                                                             | Relevant<br>837P Data<br>Item(s) Used<br>in Edit | Action Taken by<br>NYEIS if Exception<br>Encountered                                                                                                    | Notes | Relative<br>Level of<br>Edit<br>(Header or<br>Claim) |
|----------------------------------------------------------------------------------------------------|--------------------------------------------------|----------------------------------------------------------------------------------------------------|-------|------------------------------------------------------|
| "Referring Provider 2310A loop is missing."<br>Confirm Referring Provider NPI exists for non-vendor based<br>claims. | 2310ANM109<br>(Identification<br>Code)           | If the referring provider NPI<br>is not submitted with a non-<br>vendor based claim, then<br>NYEIS will log an error for<br>that claim. The F-File<br>response file produced by<br>NYEIS will include a record<br>indicating that the NPI<br>associated with the referring<br>provider must be submitted<br>with the claim.<br>NYEIS will continue<br>processing the 837P file |       | Claim                                                |

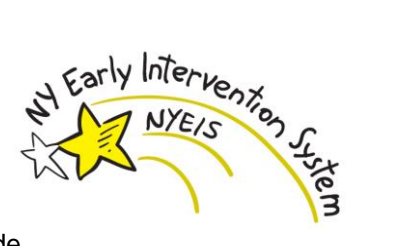

| "The NPI reported in data element 2310ANM109 for the referring provider is not valid."       2310ANM109       If the Referring Provider NPI       Claim         Validate Referring Provider NPI       Code)       is not formatted properly, then NYEIS will log an error for that claim. The F-File response file produced by NYEIS will include a record indicating that the NPI associated with the Referring Provider is not valid.       The following criteria are used to determine if the format of the Referring Provider NPI is valid:       The length of the NPI must be numeric. | Sample Error Text<br>Description of Edit                                                                                     | Relevant<br>837P Data<br>Item(s) Used<br>in Edit | Action Taken by<br>NYEIS if Exception<br>Encountered                                                                                                    | Notes | Relative<br>Level of<br>Edit<br>(Header or<br>Claim) |
|----------------------------------------------------------------------------------------------------|----------------------------------------------------------------------------------------------------|--------------------------------------------------|----------------------------------------------------------------------------------------------------|-------|------------------------------------------------------|
| The NPI must pass a checksum validation that is based on an established formula for NPIs.      NYEIS will continue                                                                                                    | "The NPI reported in data element 2310ANM109 for the referring<br>provider is not valid."<br>Validate Referring Provider NPI | 2310ANM109<br>(Identification<br>Code)           | If the Referring Provider NPI<br>is not formatted properly,<br>then NYEIS will log an error<br>for that claim. The F-File<br>response file produced by<br>NYEIS will include a record<br>indicating that the NPI<br>associated with the Referring<br>Provider is not valid.<br>The following criteria are<br>used to determine if the<br>format of the Referring<br>Provider NPI is valid:<br>• The length of the<br>NPI must be ten.<br>• The NPI must be<br>numeric.<br>• The NPI must pass a<br>checksum validation<br>that is based on an<br>established formula<br>for NPIs. |       | Claim                                                |

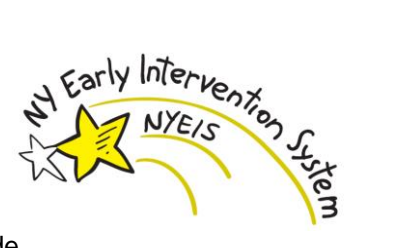

| Sample Error Text<br>Description of Edit                                                                                                    | Relevant<br>837P Data<br>Item(s) Used                                                                                                    | Action Taken by<br>NYEIS if Exception<br>Encountered                                                                                                    | Notes                                                                                                    | Relative<br>Level of<br>Edit |
|----------------------------------------------------------------------------------------------------|----------------------------------------------------------------------------------------------------|----------------------------------------------------------------------------------------------------|----------------------------------------------------------------------------------------------------|------------------------------|
|                                                                                                    | in Edit                                                                                                    |                                                                                                    |                                                                                                    | (Header or<br>Claim)         |
| "The rendering provider is not a current employee/contractor of<br>the billing provider."<br>Confirm Rendering Provider is an Employee/Contractor of the<br>Billing Provider | 2310BNM108<br>(Identification<br>Code Qualifier)<br>2310BNM109<br>(Identification<br>Code)<br>2010AANM109<br>or<br>2010AAREF02<br>(Billing Provider<br>ID)<br>OR<br>2310BREF02<br>(Reference_Identi<br>fication_Qualifier<br>)<br>2310BREF02<br>(Rendering<br>Provider<br>Secondary<br>Identifier)<br>2010AANM109<br>or<br>2010AAREF02<br>(Billing Provider<br>ID) | If the Rendering Provider is<br>not found to be an active<br>employee/contractor of the<br>billing provider, then NYEIS<br>will log an error for that<br>claim. The F-File response<br>file produced by NYEIS will<br>include a record indicating<br>that the Rendering Provider<br>is not a current<br>employee/contractor of the<br>billing provider.<br><b>NYEIS will continue</b><br><b>processing the 837P file.</b> | 2310BREF01 and<br>2310BREF02 are<br>only available on<br>HIPAA 5010<br>transactions.<br>2310BREF01 must<br>be 'G2". | Claim                        |

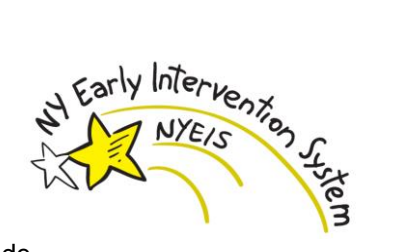

| 837 Professional Companion Guide                                |                    |                              |                   |       |
|-----------------------------------------------------------------|--------------------|------------------------------|-------------------|-------|
| "The rendering provider NPI reported in data element            | 2310BNM108         | If more than one active      | 2310BREF01 and    | Claim |
| 2310BNM109 is associated with more than one active              | (Identification    | employee/contractor of the   | 2310BREF02 are    |       |
| employee/contractor of the billing provider."                   | Code Qualifier)    | billing provider is found to | only available on |       |
|                                                                 | 2310BNM109         | use the same ID reported for | HIPAA 5010        |       |
| "The rendering provider SSN/FEIN reported in data element       | (Identification    | the rendering provider, then | transactions.     |       |
| 2310BNM109 is associated with more than one active              | Code)              | NYEIS will log an error for  | 2310BREF01 must   |       |
| employee/contractor of the billing provider."                   | 2010AANM109        | that claim. The F-File       | be 'G2".          |       |
|                                                                 | or                 | response file produced by    |                   |       |
| "The rendering provider Reference Number reported in data       | 2010AAREF02        | NYEIS will include a record  |                   |       |
| element 2310BREF02 is associated with more than one active      | (Billing Provider  | indicating that the ID       |                   |       |
| employee/contractor of the billing provider."                   | ID)                | reported for the rendering   |                   |       |
|                                                                 |                    | provider is associated with  |                   |       |
| Determine if the Reported Rendering Provider ID is Used by More | OR                 | more than one active         |                   |       |
| Than One Active Employee/Contractor of the Billing Provider     |                    | employee/contractor of the   |                   |       |
|                                                                 | 2310BREF02         | billing provider.            |                   |       |
|                                                                 | (Reference_Identi  |                              |                   |       |
|                                                                 | fication_Qualifier | NYEIS will continue          |                   |       |
|                                                                 | )                  | processing the 837P file.    |                   |       |
|                                                                 | 2310BREF02         |                              |                   |       |
|                                                                 | (Rendering         |                              |                   |       |
|                                                                 | Provider           |                              |                   |       |
|                                                                 | Secondary          |                              |                   |       |
|                                                                 | Identifier)        |                              |                   |       |
|                                                                 | 2010AANM109        |                              |                   |       |
|                                                                 | or                 |                              |                   |       |
|                                                                 | 2010AAREF02        |                              |                   |       |
|                                                                 | (Billing Provider  |                              |                   |       |
|                                                                 | ID)                |                              |                   |       |

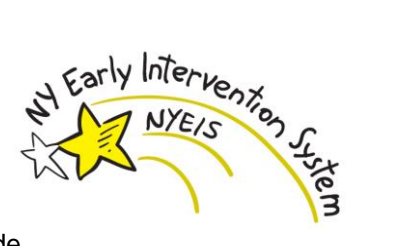

| "The Procedure Code is too long or it is missing. One and only | 2400SV101-02     | One procedure code should       | Claim |
|----------------------------------------------------------------|------------------|---------------------------------|-------|
| one code should be entered here. (_2400/_SV101-02)"            | (Procedure Code) | be reported in this segment.    |       |
|                                                                |                  | If the length of the procedure  |       |
| Check Length of Procedure Code                                 |                  | code is too long to be          |       |
|                                                                |                  | validated by NYEIS, or if the   |       |
|                                                                |                  | procedure code does not exist   |       |
|                                                                |                  | in the file, then NYEIS will    |       |
|                                                                |                  | log an error for that claim.    |       |
|                                                                |                  | The <b>F-File</b> response file |       |
|                                                                |                  | produced by NYEIS will          |       |
|                                                                |                  | include a record indicating     |       |
|                                                                |                  | that the procedure code is too  |       |
|                                                                |                  | long.                           |       |
|                                                                |                  |                                 |       |
|                                                                |                  | NYEIS will continue             |       |
|                                                                |                  | processing the 837P file.       |       |

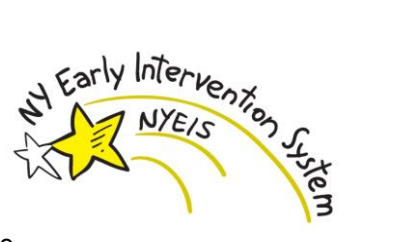

### **Check for Early Intervention Claiming Errors**

| Sample Error Text                                                        | Relevant    | Action Taken by                   | Notes | Relative         |
|--------------------------------------------------------------------------|-------------|-----------------------------------|-------|------------------|
| Description of Edit                                                      | 85/P Data   | NYEIS if Exception<br>Encountered |       | Level of<br>Edit |
|                                                                          | in Edit     | Encountereu                       |       | (Header          |
|                                                                          |             |                                   |       | or Claim)        |
| "Claim: <claim number=""> has an invalid rendering Provider with</claim> | HIPAA Data  | Claim is not uploaded to          |       | Claim            |
| Reference Number: < Primary Alternate ID>. The rendering                 | Element     | NYEIS.                            |       |                  |
| provider was not an active employee/contractor of the billing            | (Rendering  | Submit a new 837P file            |       |                  |
| agency on the service date."                                             | Provider    | (new Invoice Number) if           |       |                  |
|                                                                          | Identifier) | the employees status of the       |       |                  |
| On the service date recorded in the claim, the rendering provider        |             | rendering was an error and        |       |                  |
| was not an active employee / contractor of the billing provider.         |             | is corrected.                     |       |                  |
| "Claim: <claim number=""> has an invalid rendering Provider with</claim> | HIPAA Data  | Claim is not uploaded to          |       | Claim            |
| Reference Number: <primary alternate="" id="">. The rendering</primary>  | Element     | NYEIS.                            |       |                  |
| provider is not recognized by NYEIS as an ABA Aide. Contact the          | (Rendering  | Submit a new 837P file            |       |                  |
| Bureau of Early Intervention Provider Approval Unit for                  | Provider    | (new Invoice Number) if           |       |                  |
| assistance."                                                             | Identifier) | the restriction on the            |       |                  |
| The rendering provider recorded in the claim is not recorded in          |             | rendering was an error and        |       |                  |
| NYEIS as an ABA Aide.                                                    |             | is corrected.                     |       |                  |
| "Claim: <claim number=""> has an invalid rendering Provider with</claim> | HIPAA Data  | Claim is not uploaded to          |       | Claim            |
| Reference Number: < Primary Alternate ID>. The rendering                 | Element     | NYEIS.                            |       |                  |
| provider is not a service coordinator."                                  | (Rendering  |                                   |       |                  |
|                                                                          | Provider    | Submit a new 837P file            |       |                  |
| The rendering provider recorded in the claim is not recorded in          | Identifier) | (new Invoice Number) after        |       |                  |
| NYEIS as a service coordinator.                                          |             | the issue is been corrected.      |       |                  |
| "Claim: <claim number=""> has an invalid rendering Provider with</claim> | HIPAA Data  | Claim is not uploaded to          |       | Claim            |
| Reference Number: < Primary Alternate ID>. The rendering                 | Element     | NYEIS.                            |       |                  |
| provider is not approved for the Qualified Profession authorized to      | (Rendering  |                                   |       |                  |
| provide the service. Contact the Bureau of Early Intervention            | Provider    | Submit a new 837P file            |       |                  |
| Provider Approval Unit for assistance."                                  | Identifier) | (new Invoice Number) if           |       |                  |
|                                                                          |             | the Qualified Profession          |       |                  |
| The rendering provider recorded in the claim is not approved for a       |             | issue was an error and is         |       |                  |
| Qualified Profession that is eligible to perform the service             |             | corrected.                        |       |                  |

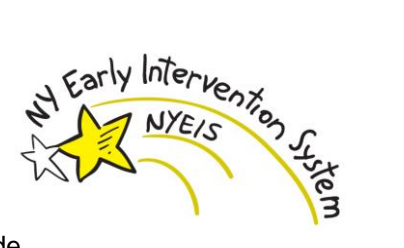

| Sample Error Text<br>Description of Edit                                                                                                    | Relevant<br>837P Data<br>Item(s) Used<br>in Edit               | Action Taken by<br>NYEIS if Exception<br>Encountered                                                                                               | Notes | Relative<br>Level of<br>Edit<br>(Header<br>or Claim) |
|----------------------------------------------------------------------------------------------------|----------------------------------------------------------------|----------------------------------------------------------------------------------------------------|-------|------------------------------------------------------|
| designated in the claim.                                                                                                    |                                                                |                                                                                                    |       |                                                      |
| "Claim: <claim number=""> has an invalid rendering Provider with<br/>Reference Number: <primary alternate="" id="">. There was an active<br/>restriction placed on the rendering provider on the claim service<br/>date. Contact the Bureau of Early Intervention Provider Approval<br/>Unit for assistance."<br/>The rendering provider had an active restriction in place on the<br/>date of service specified in the claim.</primary></claim> | HIPAA Data<br>Element<br>(Rendering<br>Provider<br>Identifier) | Claim is not uploaded to<br>NYEIS.<br>Submit a new 837P file<br>(new Invoice Number) if<br>the restriction was an error<br>and has been corrected. |       | Claim                                                |

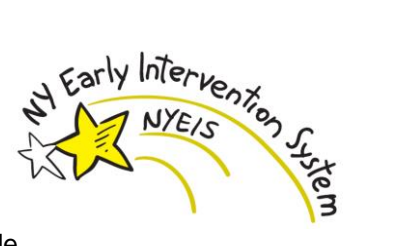

| Sample Error Text Description of Edit                                    | Relevant 837P<br>Data Item(s) Used<br>in Edit | Action Taken by NYEIS if<br>Exception Encountered                                         | Notes | Relative<br>Level of Edit<br>(Header or<br>Claim) |
|--------------------------------------------------------------------------|-----------------------------------------------|-------------------------------------------------------------------------------------------|-------|---------------------------------------------------|
| "The Provider Invoice Number is a duplicate for the Provider of Record." | HIPAA Data<br>Element                         | 837 is not uploaded to NYEIS.                                                             |       | Header                                            |
| The invoice number is already in NYEIS on a non-voided invoice.          | (Provider Invoice<br>Number)                  | Submit a new 837P file<br>(new Invoice Number) after<br>the error is corrected.           |       |                                                   |
| "You must enter an invoice number."                                      | HIPAA Data                                    | 837 is not uploaded to                                                                    |       | Header                                            |
| There is no invoice number entered.                                      | Element<br>(Provider Invoice<br>Number)       | NYEIS.<br>Submit a new 837P file<br>(new Invoice Number) after<br>the error is corrected. |       |                                                   |
| "You must enter a provider for the invoice."                             | HIPAA Data                                    | 837 is not uploaded to                                                                    |       | Header                                            |
|                                                                          | Element (Billing                              | NYEIS.                                                                                    |       |                                                   |
| There is no provider entered on the invoice.                             | Identification                                | (new Invoice Number) after                                                                |       |                                                   |
|                                                                          | Code)                                         | the error is corrected.                                                                   |       |                                                   |

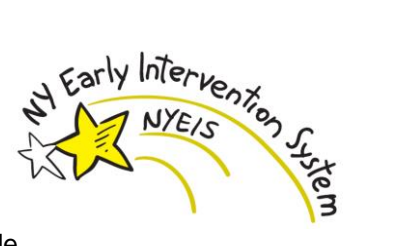

| Sample Error Text Description of Edit                                                                                                    | Relevant 837P<br>Data Item(s) Used<br>in Edit | Action Taken by NYEIS if<br>Exception Encountered                                                                   | Notes | Relative<br>Level of Edit<br>(Header or<br>Claim) |
|----------------------------------------------------------------------------------------------------|-----------------------------------------------|----------------------------------------------------------------------------------------------------|-------|---------------------------------------------------|
| "You must enter a municipality for the invoice."<br>There is no municipality entered on the invoice                                                                                                    | HIPAA Data<br>Element (Muni<br>Code)          | 837 is not uploaded to<br>NYEIS.<br>Submit a new 837P file<br>(new Invoice Number) after<br>the error is corrected. |       | Header                                            |
| "You must enter a date for the invoice."<br>There is no invoice date entered on the invoice.                                                                                                    | HIPAA Data<br>Element (Invoice<br>Date)       | 837 is not uploaded to<br>NYEIS.<br>Submit a new 837P file<br>(new Invoice Number) after<br>the error is corrected. |       | Header                                            |
| "A borough cannot be billed on an invoice, invoices must be billed<br>at the NYC - Citywide level."<br>The municipality entered on the invoice corresponds to a NYC<br>borough instead of NYC-Citywide. | HIPAA Data<br>Element (Muni<br>Code)          | 837 is not uploaded to<br>NYEIS.<br>Submit a new 837P file<br>(new Invoice Number) after<br>the error is corrected. |       | Header                                            |

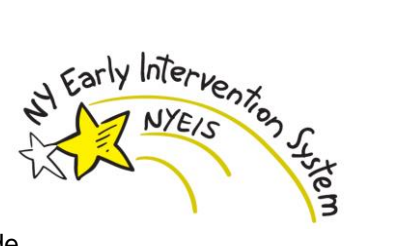

| Sample Error Text<br>Description of Edit                                                                | Relevant 837P<br>Data Item(s)<br>Used in Edit | Action Taken by NYEIS if<br>Exception Encountered | Notes                           | Relative<br>Level of<br>Edit<br>(Header or<br>Claim) |
|----------------------------------------------------------------------------------------------------|-----------------------------------------------|---------------------------------------------------|---------------------------------|------------------------------------------------------|
| "Claim <claim number=""> has invalid times : <times caused="" error="" that="" the="">"</times></claim> | HIPAA Data<br>Element (Claim                  | Claim is not uploaded to NYEIS.                   | CV? references the service type | Claim                                                |
|                                                                                                    | Note Description)                             |                                                   | service type.                   |                                                      |
|                                                                                                    | _                                             | Submit a new 837P file                            | Service times are               |                                                      |
| The service times in the 2300 segment are not formatted in the                                          |                                               | (new Invoice Number) after                        | represented by                  |                                                      |
| manner that IN YEIS needs them. The service times need to be in<br>this format: CV2 hhmm hhmm           |                                               | the error is corrected.                           | cannot be used to               |                                                      |
|                                                                                                    |                                               |                                                   | separate hours and              |                                                      |
|                                                                                                    |                                               |                                                   | minutes.                        |                                                      |
| "A Line on Claim: <claim number=""> has an invalid procedural</claim>                                   | HIPAA Data                                    | Claim is not uploaded to                          |                                 | Claim                                                |
| code: <cpt code="">"</cpt>                                                                              | Element                                       | NYEIS.                                            |                                 |                                                      |
|                                                                                                    | (Procedure Code)                              | Submit a new 837P file                            |                                 |                                                      |
| The procedural code(CPT) entered on the claim line is not                                               |                                               | (new Invoice Number) after                        |                                 |                                                      |
| recognized as a valid code by NYEIS                                                                     |                                               | the error is corrected.                           |                                 |                                                      |

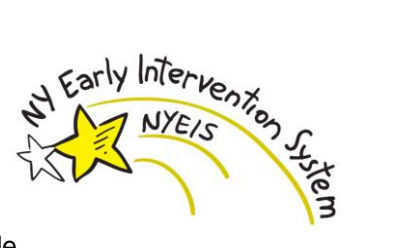

| Sample Error Text Description of Edit                                                                                                    | Relevant 837P<br>Data Item(s)<br>Used in Edit                                                                          | Action Taken by NYEIS if<br>Exception Encountered                                                                                                    | Notes                                                                                                    | Relative<br>Level of<br>Edit<br>(Header or<br>Claim) |
|----------------------------------------------------------------------------------------------------|----------------------------------------------------------------------------------------------------|----------------------------------------------------------------------------------------------------|----------------------------------------------------------------------------------------------------|------------------------------------------------------|
| "The Provider is not approved as of the Service Date recorded in<br>the claim. Please contact the Bureau of Early Intervention Provider<br>Approval Unit for assistance regarding the provider's status."<br>The billing provider is not approved to provide the service on the<br>service date recorded in the claim. | HIPAA Data<br>Element<br>(Rendering<br>Provider<br>Identifier)<br>HIPAA Data<br>Element (where<br>2300REF01 =<br>"G1") | Claim is not uploaded to<br>NYEIS.<br>Submit a new 837P file<br>(new Invoice Number) if<br>the Approval status was an<br>error and has been<br>corrected. | Contact the Bureau of<br>Early Intervention,<br>Provider Approval<br>Unit to determine<br>why the billing<br>provider was not in<br>Approved status on<br>the claim service<br>date. | Claim                                                |
| "There are not enough units remaining on the service authorization<br>to cover the invoiced visit."<br>The number of units remaining on the Service Authorization is less<br>than the units required for the claim.                                                                                                    |                                                                                                    | Claim is not uploaded to<br>NYEIS.<br>Submit a new 837P file<br>(new Invoice Number) after<br>the error is corrected.                                     | Contact the EIO/D or<br>Service Coordinator<br>to amend the SA and<br>add more units.                                                                                                | Claim                                                |

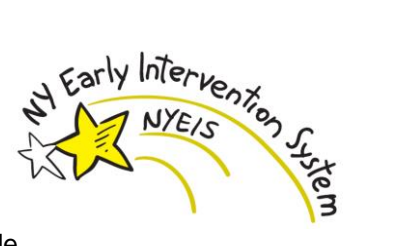

| Sample Error Text Description of Edit                              | Relevant 837P<br>Data Item(s)<br>Used in Edit | Action Taken by NYEIS if<br>Exception Encountered | Notes                 | Relative<br>Level of<br>Edit<br>(Header or |
|--------------------------------------------------------------------|-----------------------------------------------|---------------------------------------------------|-----------------------|--------------------------------------------|
|                                                                    |                                               |                                                   |                       | Claim)                                     |
| "Service Date is outside the date range of the Service             | HIPAA Data                                    | Claim is not uploaded to                          |                       | Claim                                      |
| Authorization."                                                    | Element (Service                              | NYEIS.                                            |                       |                                            |
|                                                                    | Date)                                         | Submit a new 837P file                            |                       |                                            |
| The claim service date does not fall within the Service            |                                               | (new Invoice Number) after                        |                       |                                            |
| Authorization Start Date and End Date.                             |                                               | the error is corrected.                           |                       |                                            |
| "The Service Authorization was suspended on the date of service."  | HIPAA Data                                    | Claim is not uploaded to                          | Contact the EIO/D or  | Claim                                      |
|                                                                    | Element (Service                              | NYEIS.                                            | Service Coordinator   |                                            |
| The status of the service authorization specified was suspended on | Date)                                         | Submit a new 837P file                            | to determine why the  |                                            |
| the date of service specified                                      |                                               | (new Invoice Number) if                           | Service Authorization |                                            |
|                                                                    |                                               | the SA status of suspended                        | or associated IFSP is |                                            |
|                                                                    |                                               | was an error and has been                         | has a status of       |                                            |
|                                                                    |                                               | corrected.                                        | 'Suspended'.          |                                            |

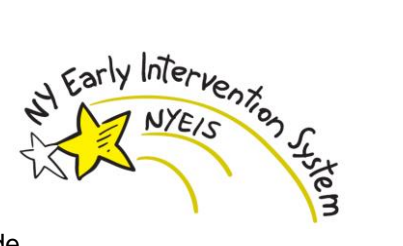

| Sample Error Text<br>Description of Edit                 | Relevant 837P<br>Data Item(s)<br>Used in Edit | Action Taken by NYEIS if<br>Exception Encountered                               | Notes | Relative<br>Level of<br>Edit<br>(Header or<br>Claim) |
|----------------------------------------------------------|-----------------------------------------------|---------------------------------------------------------------------------------|-------|------------------------------------------------------|
| "You must enter a service start date."                   | HIPAA Data<br>Element (Service                | Claim is not uploaded to NYEIS.                                                 |       | Claim                                                |
| No service start date is entered in the claim.           | Date)                                         | Submit a new 837P file<br>(new Invoice Number) after<br>the error is corrected. |       |                                                      |
| "The service start date cannot be in the future."        | HIPAA Data<br>Element (Service                | Claim is not uploaded to NYEIS.                                                 |       | Claim                                                |
| The service date recorded in the claim is in the future. | Date)                                         | Submit a new 837P file<br>(new Invoice Number) after<br>the error is corrected. |       |                                                      |
| "You must enter a claim start time."                     | HIPAA Data                                    | Claim is not uploaded to                                                        |       | Claim                                                |
| "You must enter a claim end time."                       | Element (Claim                                | NYEIS.                                                                          |       |                                                      |
| General services claims need a start and end time.       | Note Description)                             | Submit a new 837P file<br>(new Invoice Number) after<br>the error is corrected. |       |                                                      |

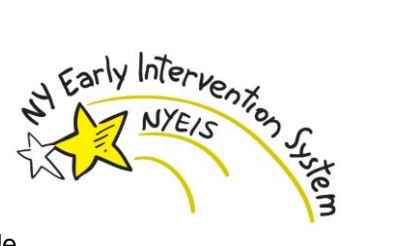

| Sample Error Text<br>Description of Edit                                                                                                    | Relevant 837P<br>Data Item(s)<br>Used in Edit | Action Taken by NYEIS if<br>Exception Encountered                               | Notes                                           | Relative<br>Level of<br>Edit<br>(Header or<br>Claim) |
|----------------------------------------------------------------------------------------------------|-----------------------------------------------|---------------------------------------------------------------------------------|-------------------------------------------------|------------------------------------------------------|
| "The claim start time must proceed the end time."                                                                                           | HIPAA Data<br>Element (Claim                  | Claim is not uploaded to NYEIS.                                                 |                                                 | Claim                                                |
| The service start time recorded in the claim occurs after the service<br>end time.                                                          | Note Description)                             | Submit a new 837P file<br>(new Invoice Number) after<br>the error is corrected. |                                                 |                                                      |
| "You must enter a visit type."                                                                                                    | HIPAA Data<br>Element (Claim                  | Claim is not uploaded to NYEIS.                                                 | CV? References the service type.                | Claim                                                |
| The service type in the 2300 segment is not recorded or not recognized by NYEIS. The service type needs to be in this format: CV?-hhmm-hhmm | Note Description)                             | Submit a new 837P file<br>(new Invoice Number) after<br>the error is corrected. | CV1 = regular<br>CV2 = makeup<br>CV3 = co visit |                                                      |
| "You must enter a Location Type."                                                                                                    | HIPAA Data<br>Element (Place                  | Claim is not uploaded to<br>NYEIS.                                              |                                                 | Claim                                                |
| The claim does not indicate the service location.                                                                                           | of Service Code)                              | (new Invoice Number) after<br>the error is corrected.                           |                                                 |                                                      |

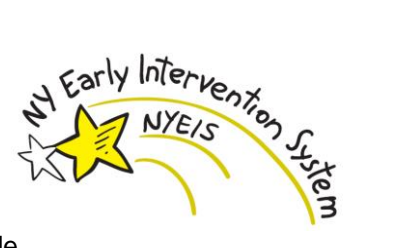

| Sample Error Text Description of Edit                                                                                                    | Relevant 837P<br>Data Item(s)<br>Used in Edit                                                                 | Action Taken by NYEIS if<br>Exception Encountered                                                                                                    | Notes                                                                                                    | Relative<br>Level of<br>Edit<br>(Header or<br>Claim) |
|----------------------------------------------------------------------------------------------------|----------------------------------------------------------------------------------------------------|----------------------------------------------------------------------------------------------------|----------------------------------------------------------------------------------------------------|------------------------------------------------------|
| "You must enter an ICD Diagnosis Code.                                                                                                    | HIPAA Data<br>Element<br>(Diagnosis Code)                                                                     | Claim is not uploaded to<br>NYEIS.<br>Submit a new 837P file<br>(new Invoice Number) after<br>the error is corrected.                                    |                                                                                                    | Claim                                                |
| "Provider has no active contract for the invoiced municipality."<br>The billing provider on the invoice 1) does not have a contract with<br>the county designated in the invoice, or 2) has a contract but it does<br>not include the service type/method associated with the Service<br>Authorization service. | HIPAA Data<br>Element (Billing<br>Provider<br>Identification<br>Code)<br>HIPAA Data<br>Element (Muni<br>Code) | Claim is not uploaded to<br>NYEIS.<br>Submit a new 837P file<br>(new Invoice Number) if<br>the contract issue was an<br>error and has been<br>corrected. | Review the NYEIS<br>contract record<br>associated with the<br>county designated in<br>the invoice. Confirm<br>that the contract is<br>Active and includes<br>the service type /<br>method designated in<br>the Service<br>Authorization.<br>Contact the<br>Municipality to<br>resolve errors with<br>the contract. | Claim                                                |

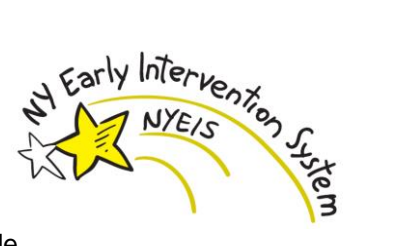

| Sample Error Text<br>Description of Edit                                                                                                    | Relevant 837P<br>Data Item(s)<br>Used in Edit                  | Action Taken by NYEIS if<br>Exception Encountered                                                                     | Notes | Relative<br>Level of<br>Edit<br>(Header or<br>Claim) |
|----------------------------------------------------------------------------------------------------|----------------------------------------------------------------|----------------------------------------------------------------------------------------------------|-------|------------------------------------------------------|
| "Service date not valid. Service Coordination claim already exists<br>on this service date."<br>An approved claim already exists in NYEIS for service<br>coordination for the child on this date                         | HIPAA Data<br>Element (Service<br>Date)                        | Claim is not uploaded to<br>NYEIS.<br>Submit a new 837P file<br>(new Invoice Number) after<br>the error is corrected. |       | Claim                                                |
| "Rendering Provider must be selected for the claim."<br>A rendering provider is not specified.                                                                                                    | HIPAA Data<br>Element<br>(Rendering<br>Provider<br>Identifier) | Claim is not uploaded to<br>NYEIS.<br>Submit a new 837P file<br>(new Invoice Number) after<br>the error is corrected. |       | Claim                                                |
| "There are not enough dollars remaining on the service<br>authorization to cover the invoiced amount."<br>Pertains to respite and transportation claims. The amount entered<br>exceeds the service authorization amount. |                                                                | Claim is not uploaded to<br>NYEIS.<br>Submit a new 837P file<br>(new Invoice Number) after<br>the error is corrected. |       | Claim                                                |

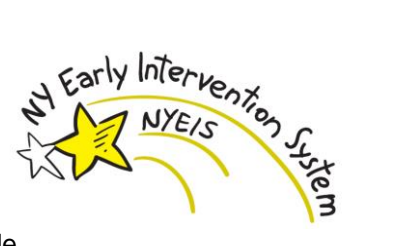

| Sample Error Text Description of Edit                                                                                                    | Relevant 837P<br>Data Item(s) Used<br>in Edit                         | Action Taken by NYEIS if<br>Exception Encountered                                                                                            | Notes                                                                                                    | Relative<br>Level of Edit<br>(Header or<br>Claim) |
|----------------------------------------------------------------------------------------------------|-----------------------------------------------------------------------|----------------------------------------------------------------------------------------------------|----------------------------------------------------------------------------------------------------|---------------------------------------------------|
| "The Provider Agency was restricted for this service type on the<br>date of service."<br>The agency or rendering provider is restricted for the product on<br>the date of service specified. | HIPAA Data<br>Element (Billing<br>Provider<br>Identification<br>Code) | Claim is not uploaded to<br>NYEIS.<br>Submit a new 837P file<br>(new Invoice Number) if<br>the restriction was an error<br>and is corrected. | Contact the Bureau of<br>Early Intervention,<br>Provider Approval<br>Unit to determine<br>why the billing<br>provider or rendering<br>provider was<br>restricted on the<br>service date. | Claim                                             |